# e悅讀學校計劃

# 更新負責教師資料、選書

## 適用於一位或多位教職員使用上載遞交選書名單

## 1) 更新負責教師資料

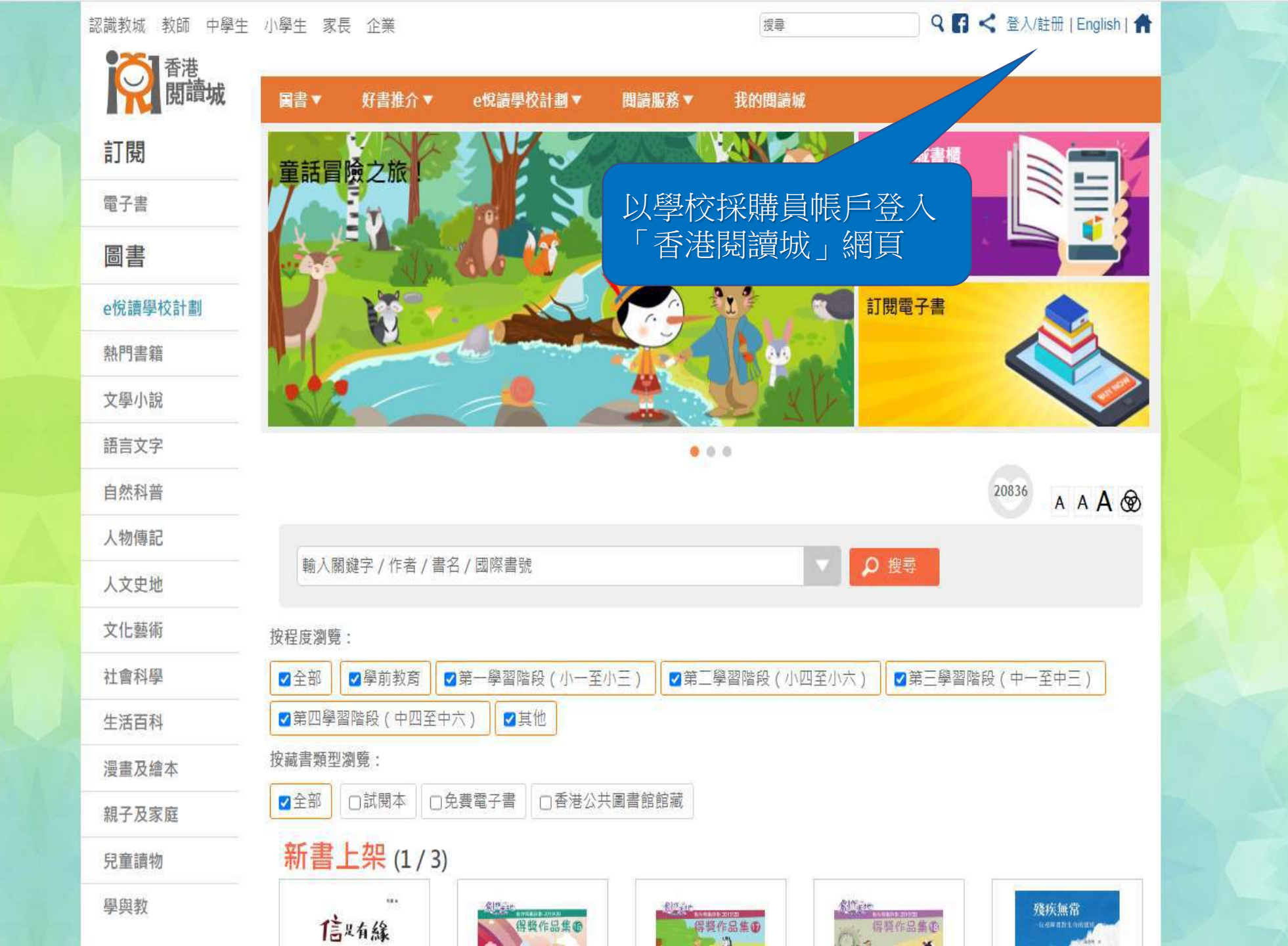

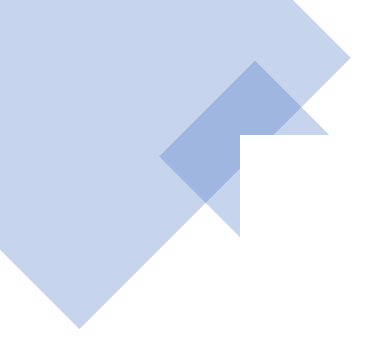

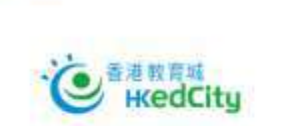

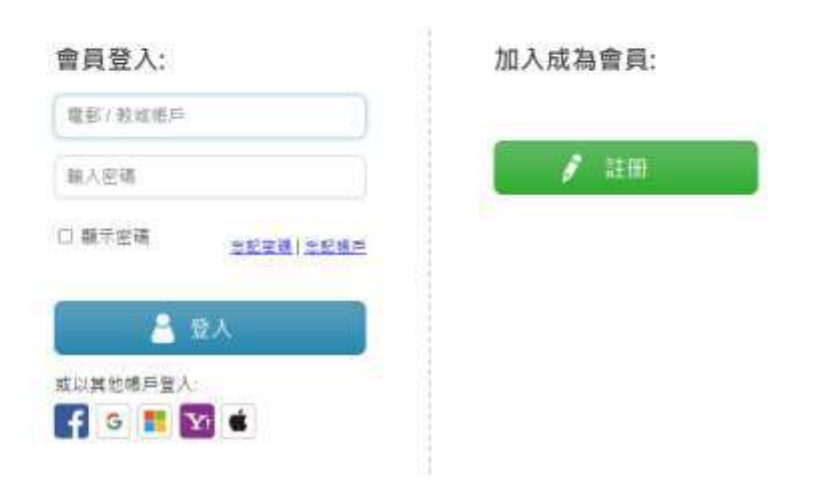

### ENG. | 主頁

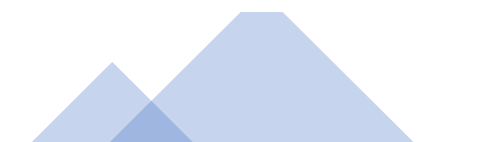

| る。 暦 遭 城 | 圖書▼     | 好書推介 ▼               | e悅讀學校計劃 ▲    | 周讀服務▼  | 我的問讀城▼   | 教師管理頁 ▼                                                                |            |
|----------|---------|----------------------|--------------|--------|----------|------------------------------------------------------------------------|------------|
| 閱        | 閱讀電子書   |                      | 前往教城書櫃       | 關於計劃   | 閱讀組      | 合及訂閱                                                                   | 用戶指南       |
| 子書       | 學校分享    |                      | 參與學校         | 常見問題   |          |                                                                        |            |
| 書        |         |                      |              |        |          |                                                                        |            |
| 讀學校計劃    |         |                      |              |        |          |                                                                        |            |
| 門書籍      |         |                      |              | 於「e悅   | 讀學校計     | └書□」,                                                                  | 黑上選        |
| 學小說      |         |                      |              | 「限     | 讀組合      | 及訂閱 .                                                                  |            |
| 言文字      |         |                      |              |        |          |                                                                        |            |
| 然科普      |         |                      |              |        |          |                                                                        | 17 A A A   |
| 勿傳記      |         |                      |              |        |          |                                                                        |            |
| 文史地      | 輸入關鍵    | 字/作者/書               | 名/國際書號       |        |          | り換尋                                                                    |            |
| 上藝術      | 按程度瀏覽:  |                      |              |        |          |                                                                        |            |
| 會科學      | ✓全部     | 學前教育                 | ☑ 第一學習階段(小一番 | 至小三)   | 習階段(小四至小 | \六)                                                                    | 習階段(中一至中三) |
| 活百科      | ☑ 第四學習階 | <b>静段(中四至中</b>       | 「六) 【☑ 其他    |        |          |                                                                        |            |
| 畫及繪本     | 按藏書類型瀏覽 | 笔:                   |              |        |          |                                                                        |            |
| 子及家庭     | ☑全部□    | 試閱本 0                | 免費電子書        | 共圖書館館藏 |          |                                                                        |            |
| 童讀物      | 新書上     | <mark>架</mark> (1/3) |              |        |          |                                                                        |            |
| 與教       |         |                      |              | 香秋冬    |          | 1111日<br>一<br>一<br>一<br>一<br>一<br>一<br>一<br>一<br>一<br>一<br>一<br>一<br>一 | 解査<br>惑壇   |
|          | 或序或散成日  |                      | 牛下的青澀歲月      | 春夏秋冬   | 持        | 花的小孩                                                                   | 醫林廣記系列之杏   |

0

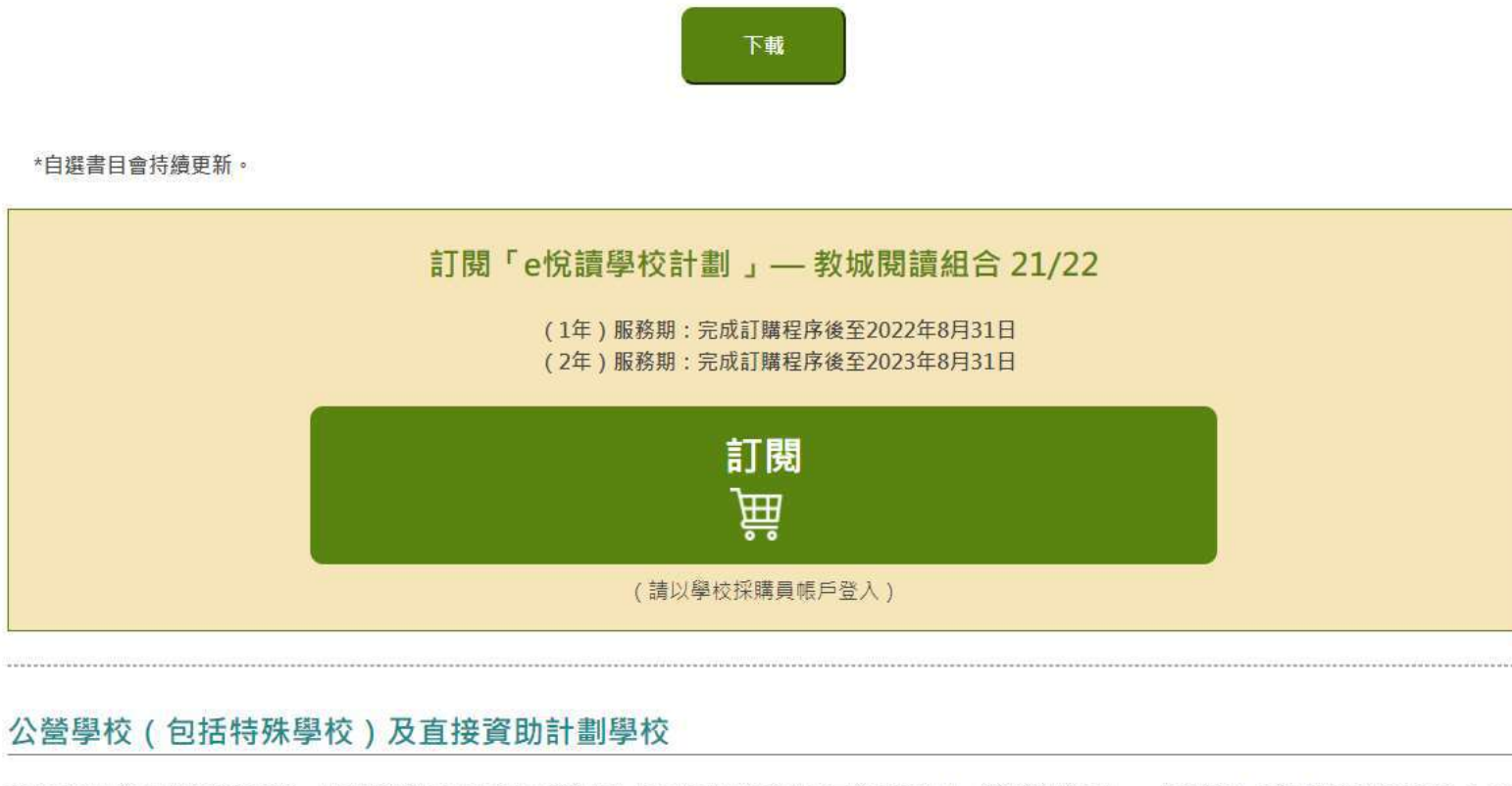

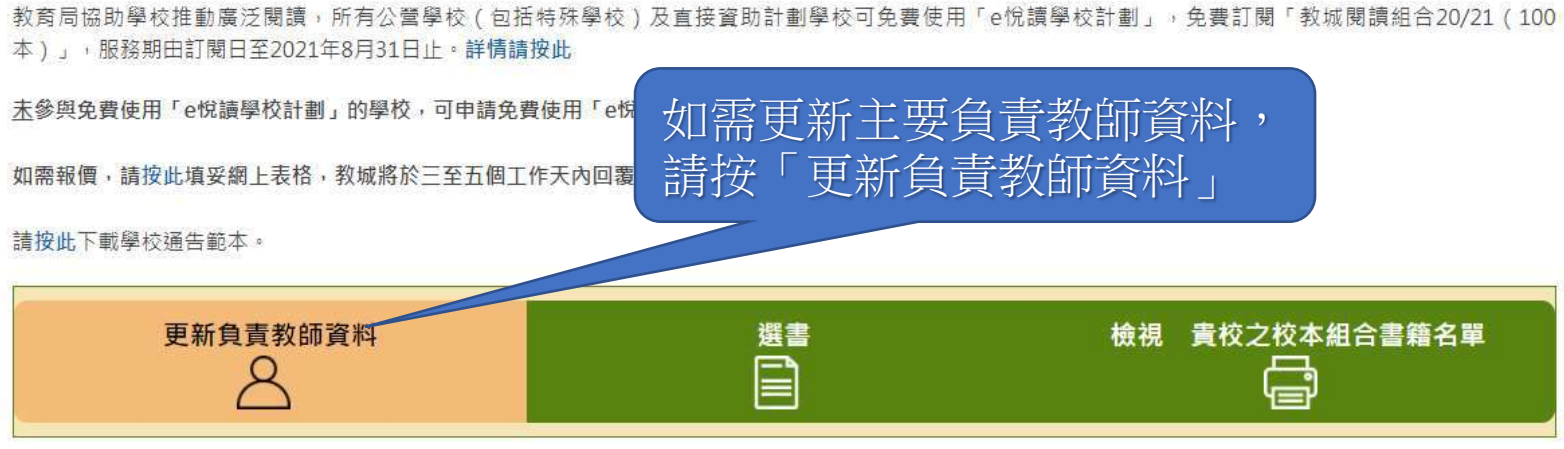

如需重啟「學校採購員」帳戶,請按此下載表格。 如有查詢,歡迎致電2624 1000或電郵至info@edcity.hk與我們聯絡。

| <b>○○</b> 香港<br>問讀城 圖書▼ 好書                                                                                                    | 書推介▼ e悅讀學校計劃▼ 閱讀服務▼ 我的閱讀                                                                                                    | 貴城 ▼                                                                                                    |
|----------------------------------------------------------------------------------------------------|----------------------------------------------------------------------------------------------------|----------------------------------------------------------------------------------------------------|
| *閱讀城 > e 悅讀學校計劃 > 閱讀組合及訂閱                                                                                                    |                                                                                                    |                                                                                                    |
|                                                                                                    |                                                                                                    |                                                                                                    |
| .貝狄師貞科                                                                                                    |                                                                                                    |                                                                                                    |
|                                                                                                    | ◇開清畑今 21/22 教会局。 金考体田「△柠清風校計劃。                                                                                                    |                                                                                                    |
|                                                                                                    |                                                                                                    |                                                                                                    |
| !供或更新以 <mark>下負責教師資料。負責教師</mark> 可整合並测                                                                                                   | 遞交全校教職員的選書,以更新 貴校之校本組合。                                                                                                    |                                                                                                    |
|                                                                                                    |                                                                                                    |                                                                                                    |
| 2名稱:                                                                                                    |                                                                                                    |                                                                                                    |
| 試學校 zg8                                                                                                    |                                                                                                    |                                                                                                    |
|                                                                                                    |                                                                                                    |                                                                                                    |
| 指派的負責教師:                                                                                                    |                                                                                                    |                                                                                                    |
|                                                                                                    |                                                                                                    |                                                                                                    |
| 姓名                                                                                                    | 教城帳戶                                                                                                    | 帳戶類別                                                                                                    |
| 姓名武窟窟                                                                                                    | 教城帳戶<br>dmy038324                                                                                                    | 帳戶類別<br><sub>教師</sub>                                                                                                    |
| 姓名<br>武麗麗<br>School Purchaser                                                                                                    | 教城帳戶<br>dmy038324<br>zg8-buyer                                                                                                    | <b>帳戶類別</b><br>教師<br>學校採購員                                                                                                    |
| 姓名<br>武麗麗<br>School Purchaser                                                                                                    | 教城帳戶<br>dmy038324<br>zg8-buyer                                                                                                    | <b>帳戶類別</b><br>教師<br>學校採購員                                                                                                    |
| 姓名<br>武麗麗<br>School Purchaser<br>『學校最多可有兩位負責教師。                                                                                          | 教城帳戶<br>dmy038324<br>zg8-buyer                                                                                                    | <b>帳戶類別</b><br>教師<br>學校採購員                                                                                                    |
| 姓名<br>武麗麗<br>School Purchaser<br>『學校最多可有兩位負責教師。                                                                                          | 教城帳戶         dmy038324         zg8-buyer         主要負責教師資         主要負責教師資                                                                         |                                                                                                    |
| 姓名<br>武麗麗<br>School Purchaser<br>『學校最多可有兩位負責教師。                                                                                          | 教城帳戶<br>dmy038324<br>zg8-buyer<br>主要負責教師資<br>主要負責教師資<br>上要負責教                                                                                    | 帳戶類別<br>款師<br>學校採購員 ○ ○ |
| 姓名<br>武憲憲<br>School Purchaser<br>劉學校最多可有兩位負責教師。<br>調*:                                                                                   | 数城帳戶<br>dmy038324<br>zg8-buyer<br>±要負責教師資<br>主要負責教師資<br>文± ✓<br>及負責其他                                                                            | 帳戶類別<br>款師<br>學校採購員 ● ● |
| 姓名<br>武憲憲<br>School Purchaser<br>影學校最多可有兩位負責教師。<br>調*:<br>氏(英文)*:                                                                        | 教城帳戶         dmy038324         zg8-buyer         主要負責教師資         主要負責教師資         女士 マ         反負責其他         Mode                                 | 帳戶類別<br>款師<br>學校採購員 ○ ○ |
| 姓名<br>武麗麗<br>School Purchaser<br>引學校最多可有兩位負責教師。<br>調*:<br>氏(英文)*:<br>                                                                    | 教城帳戶         dmy038324         zg8-buyer         主要負責教師資         主要負責教師資         女± ▼         反負責其他                                              | 帳戶類別<br>款師<br>學校採購員 ○ ○ |
| <u> </u>                                                                                                    | 教城帳戶         dmy038324         zg8-buyer         主要負責教師資         主要負責教師資         女± ▼         Mini                                               | 帳戶類別<br>該師<br>學校採購員 節將接收選書更新電郵 跟進聯絡事宜。                                                                                                    |
| 姓名           武麗麗           School Purchaser           鄧學校最多可有兩位負責教師。           調*:           氏(英文)*:           字(英文)*:           銜(英文)*: | 教城帳戶       dmy038324       zg8-buyer   主要負責教師資 主要負責教師資 文± ▼ 及負責其他 Monini Librarian                                                               | 帳戶類別<br>教師<br>學校採購員 節將接收選書更新電郵 跟進聯絡事宜。                                                                                                    |
| 姓名           武庫置           School Purchaser           鄧學校最多可有兩位負責教師。           調*:           氏(英文)*:           字(英文)*:           筍(英文)*: | xkkk戸<br>dmy038324<br>zg8-buyer<br>主要負責教師資<br>主要負責教師資<br>文± ✓<br>及負責其他<br>Mini<br>Librarian                                                      | ●●●●●●●●●●●●●●●●●●●●●●●●●●●●●●●●●●●●                                                                                                    |
| 姓名         武羅麗         School Purchaser         1學校最多可有兩位負責教師。         調*:         氏(英文)*:         字(英文)*:         銜(英文)*:         銜電話*: | 教城帳戶         dmy038324         zg8-buyer         主要負責教師資         主要負責教師資         文± ▼         放止         Mini         Librarian         23456789 | ● ● ● ● ● ● ● ● ● ● ● ● ● ● ● ● ● ● ●                                                                                                    |

| 了下記。<br>「記」「読」「読」「読」「読」「読」「読」「読」「読」「読」「読」「読」「読」「読」      |           |
|---------------------------------------------------------|-----------|
| 香港關讀城> e悅讀學校計劃> 閱讀組合及訂閱<br>負責教師資料                       | • A A A & |
| 免費閱讀組合  教城閱讀組合 21/22  聯合閱讀組合 21/22  教育局 - 免費使用「e悅讀學校計劃」 |           |
| 請提供或更新以下負責教師資料。負責教師可整合並遞交全校教職員的選書,以更新、貴校之校本組合。          |           |
| 學校名稱:                                                   |           |
| 測試學校 zg8                                                |           |
|                                                         |           |

已指派的負責教師:

| 姓名               | 教城帳戶      | 帳戶類別  |
|------------------|-----------|-------|
| 武麗麗              | dmy038324 | 教師    |
| School Purchaser | zg8-buyer | 學校採購員 |

| 每間 | 學校 | 最多 | 可有 | 兩位 | 立負 | 責教 | 師 | 0 |
|----|----|----|----|----|----|----|---|---|
|    |    |    |    |    |    |    |   |   |

|               | 主要負責教師資料  | 輸入或更新資料 |
|---------------|-----------|---------|
| 稱調*:          |           |         |
| 姓氏 ( 英文 ) * : | Mc        |         |
| 名字 ( 英文 ) * : | Mini      |         |
| 職銜(英文)*:      | Librarian |         |
| 聯絡電話*:        | 23456789  |         |
| 手提電話:         |           |         |

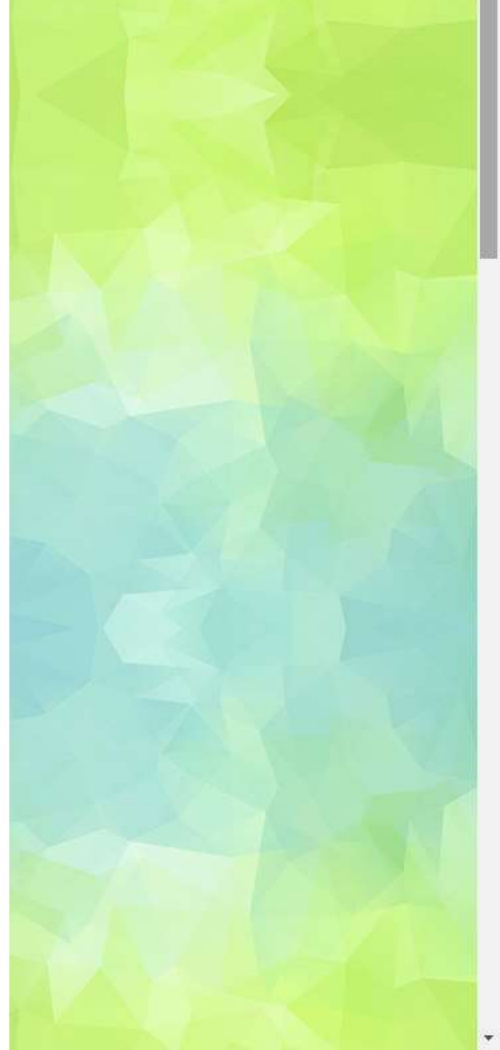

| 每間學校最多可有兩位負責教師。 | Press F11 to exit full screen |
|-----------------|-------------------------------|
|                 | 主要負責教師資料                      |
| 稱調*:            | <b>女士 ∨</b>                   |
| 姓氏 ( 英文 ) * :   | Мо                            |
| 名字 ( 英文 ) *:    | Mini                          |
| 職銜(英文)*:        | Librarian                     |
| 聯絡電話*:          | 23456789                      |
| 手提電話:           |                               |
| 常用電郵*:          | molala9876@gmail.com          |
|                 |                               |

### 收集個人資料聲明

1. 閣下的個人資料將用於是次活動 / 計劃報名、聯絡、意見調查、賽果公佈及安排活動 / 計劃一切事宜之用。

為上述目的,閣下的姓名及所屬學校/機構名稱或會在教城的網站及/或透過其他網站及/或媒體披露。教城亦可能提供或披露閣下的資料予教城的合辦機構、支持機構或傳媒。

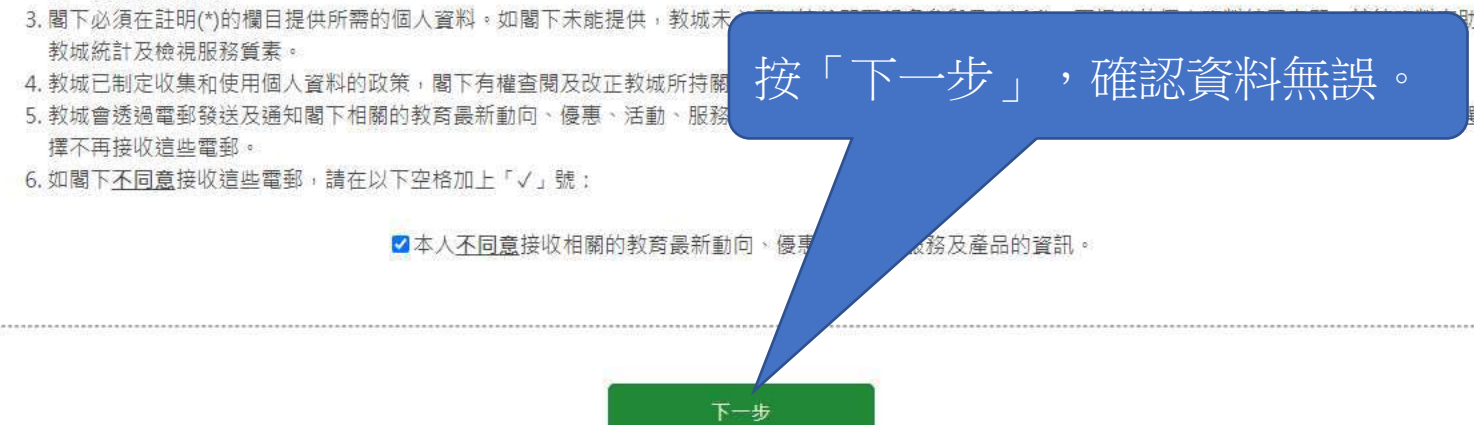

### 已指派的負責教師:

| 姓名               | 教城帳戶      | 帳戶類別  |
|------------------|-----------|-------|
| 武麗麗              | dmy038324 | 教師    |
| School Purchaser | zg8-buyer | 學校採購員 |

### 每間學校最多可有兩位負責教師。

|          | 主要負責教師資料             |  |
|----------|----------------------|--|
| 稱調*:     | Ms                   |  |
| 姓氏(英文)*: | Мо                   |  |
| 名字(英文)*: | Mini                 |  |
| 職銜(英文)*: | Librarian            |  |
| 聯絡電話*:   | 23456789             |  |
| 手提電話:    |                      |  |
| 常用電郵*:   | molala9876@gmail.com |  |
|          |                      |  |

### 收集個人資料聲明

1. 閣下的個人資料將用於是次活動 / 計劃報名、聯絡、意見調查、賽果公佈及安排活動 / 計劃一切事宜之用。

- 為上述目的,閣下的姓名及所屬學校/機構名稱或會在教城的網站及/或透過其他網站及/或媒體披露。教城亦可能提供或披露閣下的資料予教城的合辦機構、支持機構或傳媒。
- 3. 閣下必須在註明(\*)的欄目提供所需的個人資料。如閣下未能提供,教城未必可以接納閣下報名參與是次活動。而提供的個人資料純屬自願,該等資料有助 教城統計及檢視服務質素。
- 4. 教城已制定收集和使用個人資料的政策,閣下有權查閱及改正教城所持關於閣下的個人資料,詳情請瀏覽 edcity.hk/dataprivacy 或向本公司職員查詢。
- 5. 教城會透過電郵發送及通知閣下相關的教育最新動向、優惠、活動、服務及產品的資訊。此等直接促銷會根據教城的私隱政策嚴格執行。閣下亦可隨時選 擇不再接收這些電郵。

6. 如閣下<u>不同意</u>接收這些電郵,請在以下空格加上「√」號:

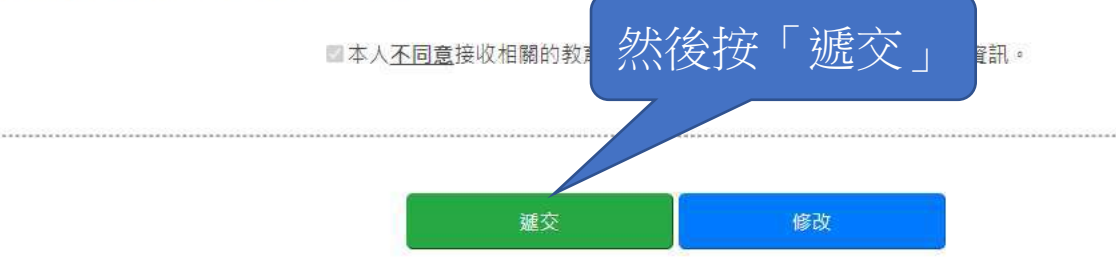

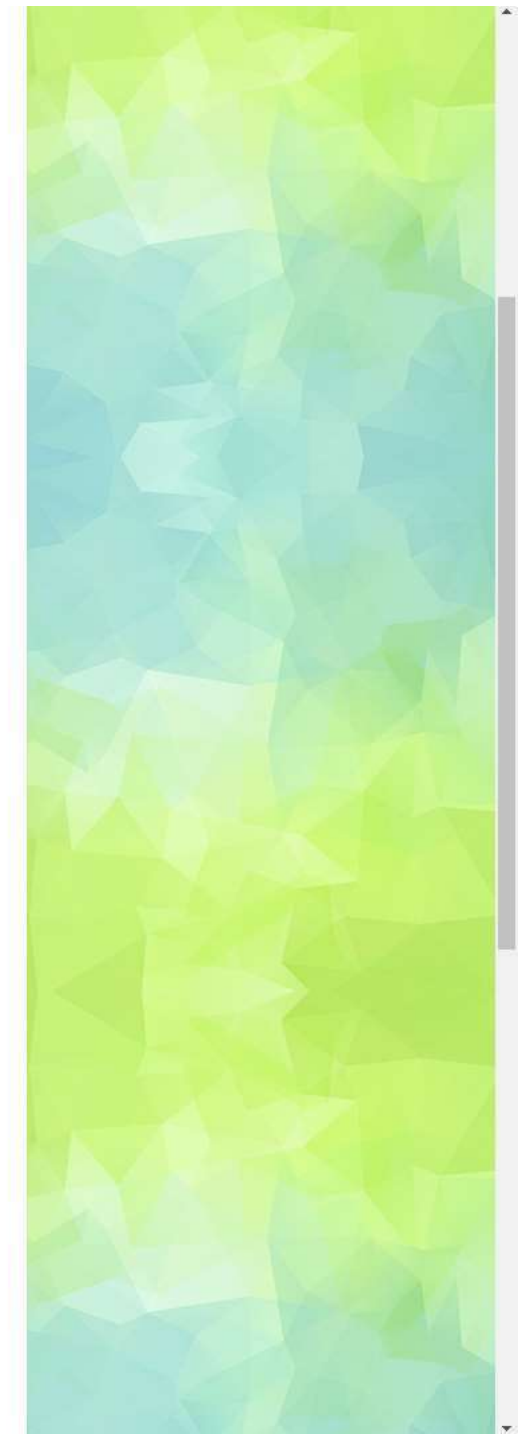

### 測試學校 zg8

已指派的負責教師:

| 姓名               | 教城帳戶      | 帳戶類別  |  |
|------------------|-----------|-------|--|
| 武麗麗              | dmy038324 | 教師    |  |
| School Purchaser | zg8-buyer | 學校採購員 |  |

資訊

成功

將更新主要負責教師資料

已更新主要負責教師資料。

6

1

### 每間學校最多可有兩位負責教師。

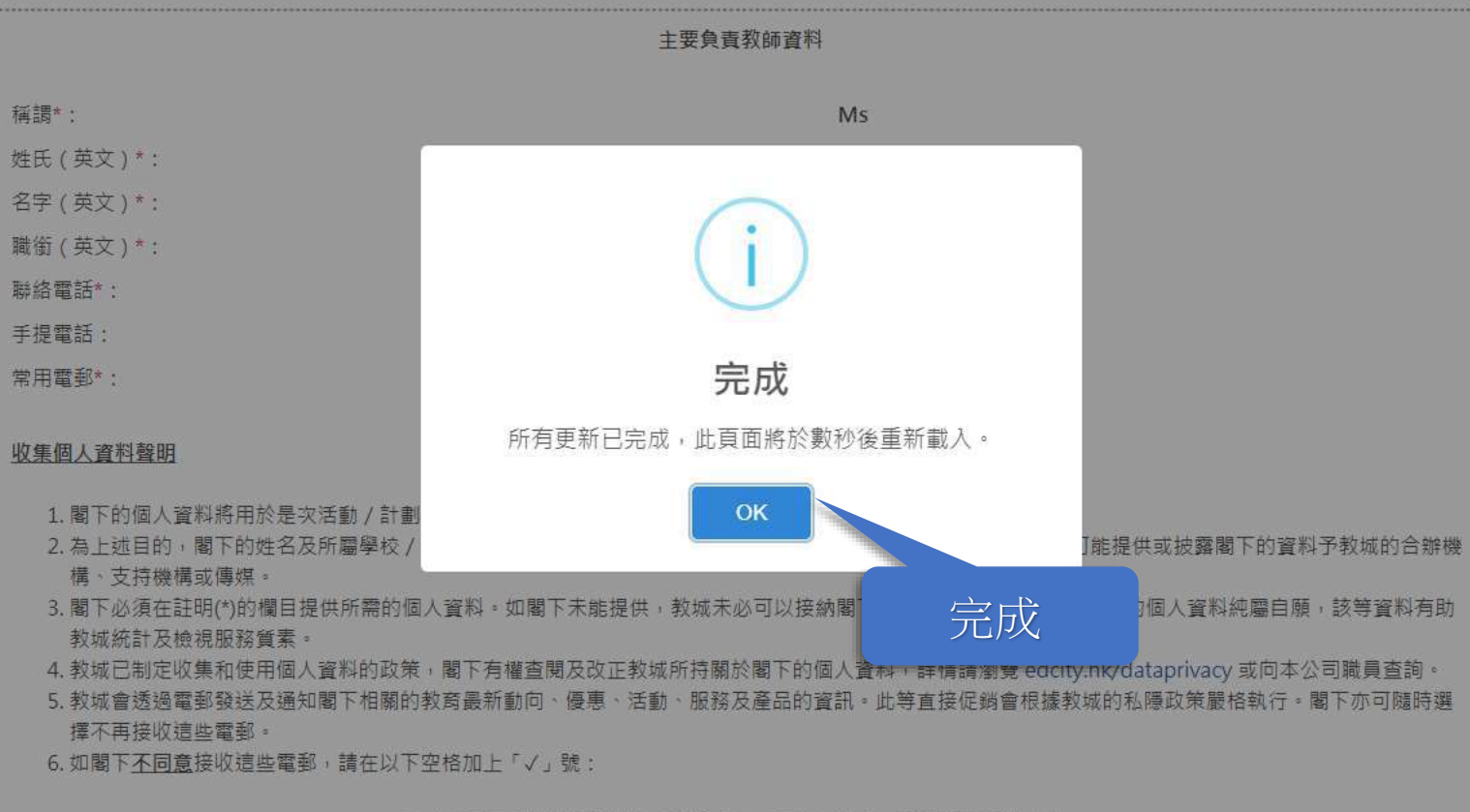

四本人不同意接收相關的教育最新動向、優惠、活動、服務及產品的資訊。

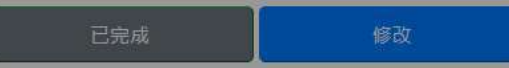

## 2) 上載選書Excel檔案及儲存

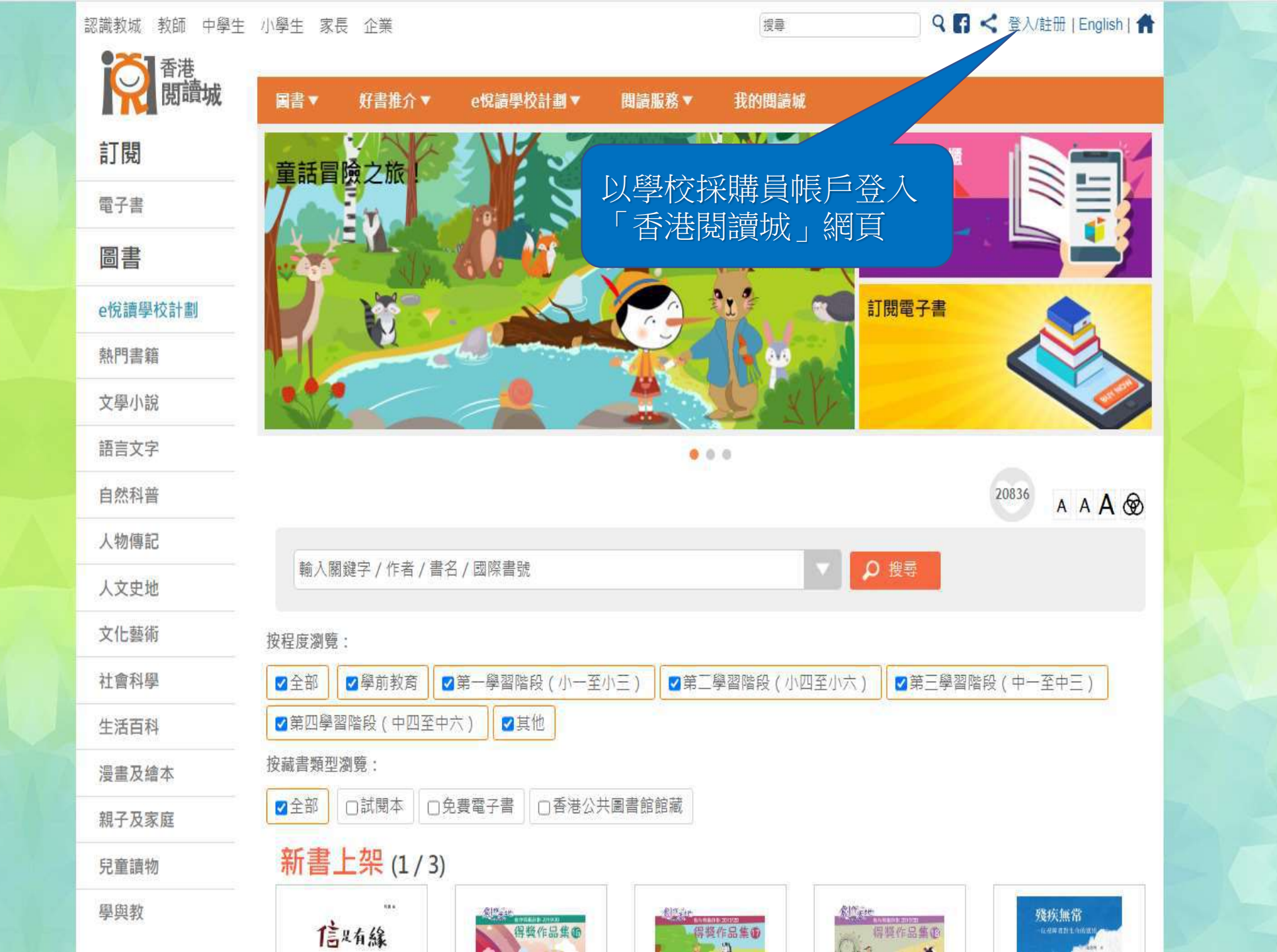

| る。 暦 遭 城 | 圖書▼     | 好書推介 ▼               | e悅讀學校計劃 ▲    | 周讀服務▼  | 我的問讀城▼   | 教師管理頁 ▼                                                                |            |
|----------|---------|----------------------|--------------|--------|----------|------------------------------------------------------------------------|------------|
| 閱        | 閱讀電子書   |                      | 前往教城書櫃       | 關於計劃   | 閱讀組      | 合及訂閱                                                                   | 用戶指南       |
| 子書       | 學校分享    |                      | 參與學校         | 常見問題   |          |                                                                        |            |
| 書        |         |                      |              |        |          |                                                                        |            |
| 讀學校計劃    |         |                      |              |        |          |                                                                        |            |
| 門書籍      |         |                      |              | 於「e悅   | 讀學校計     | └書□」,                                                                  | 黑上選        |
| 學小說      |         |                      |              | 「限     | 讀組合      | 及訂閱 .                                                                  |            |
| 言文字      |         |                      |              |        |          |                                                                        |            |
| 然科普      |         |                      |              |        |          |                                                                        | 17 A A A   |
| 勿傳記      | -       |                      |              |        |          |                                                                        |            |
| 文史地      | 輸入關鍵    | 字/作者/書               | 名/國際書號       |        |          | り換尋                                                                    |            |
| 上藝術      | 按程度瀏覽:  |                      |              |        |          |                                                                        |            |
| 會科學      | ✓全部     | 學前教育                 | ☑ 第一學習階段(小一番 | 至小三)   | 習階段(小四至小 | \六)                                                                    | 習階段(中一至中三) |
| 活百科      | ☑ 第四學習階 | <b>静段(中四至中</b>       | 「六) 【☑ 其他    |        |          |                                                                        |            |
| 畫及繪本     | 按藏書類型瀏覽 | 笔:                   |              |        |          |                                                                        |            |
| 子及家庭     | ☑全部□    | 試閱本 0                | 免費電子書        | 共圖書館館藏 |          |                                                                        |            |
| 童讀物      | 新書上     | <mark>架</mark> (1/3) |              |        |          |                                                                        |            |
| 與教       |         |                      |              | 香秋冬    |          | 1111日<br>一<br>一<br>一<br>一<br>一<br>一<br>一<br>一<br>一<br>一<br>一<br>一<br>一 | 解査<br>惑壇   |
|          | 或序或散成   |                      | 牛下的青澀歲月      | 春夏秋冬   | 持        | 花的小孩                                                                   | 醫林廣記系列之杏   |

0

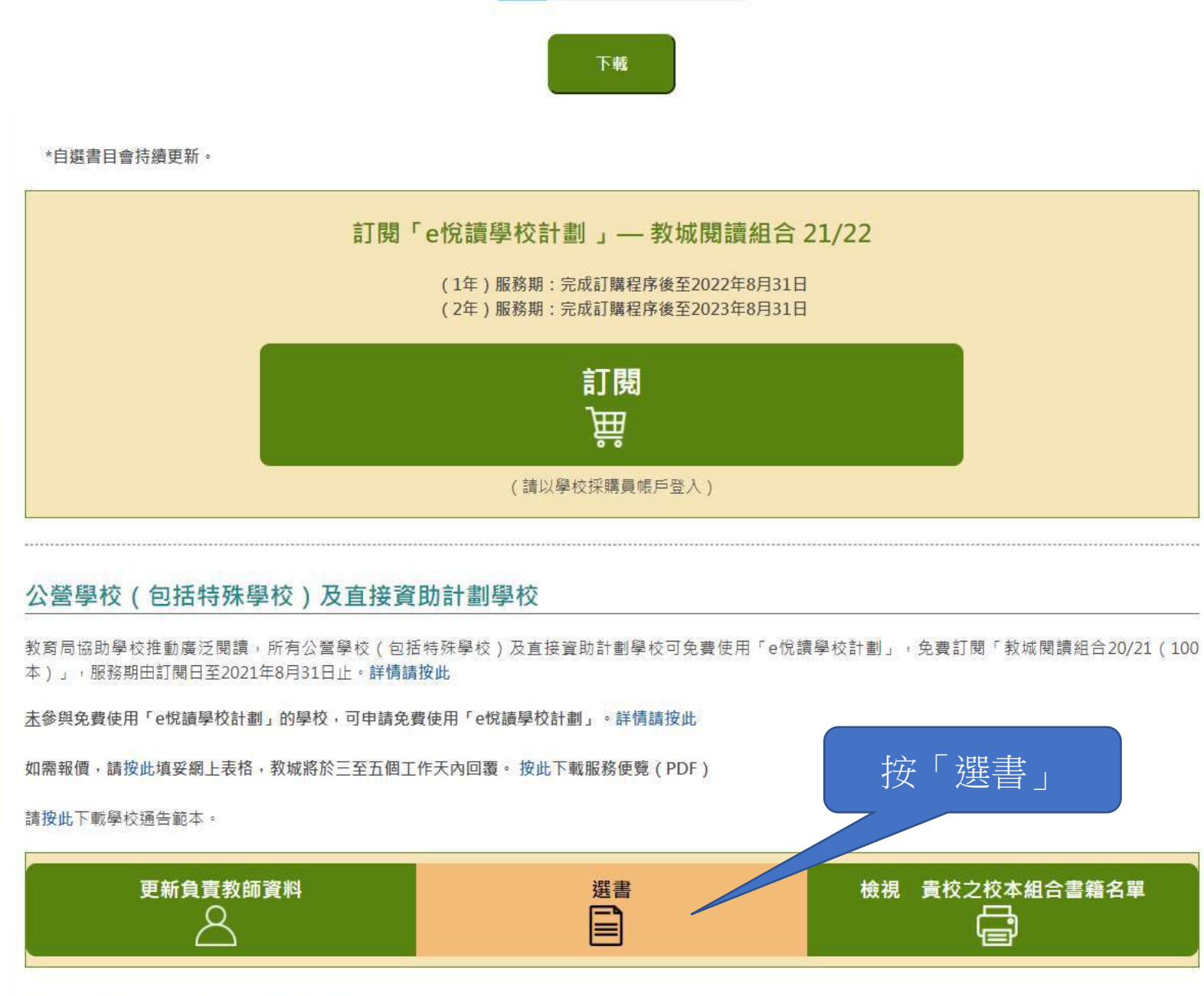

如需重啟「學校採購員」帳戶,請按此下載表格。 如有查詢,歡迎致電2624 1000或電郵至info@edcity.hk與我們聯絡。

| 已儲存選書之用戶 | 已儲存選書數量 | 儲存選書時間              | 詳情     |
|----------|---------|---------------------|--------|
| 教師戶口1    | 2       | 2021-07-14 11:00:27 | 檢視我的選書 |

離開前,請謹記儲存您的選書。 資料更新時間: 2021-07-14 11:00:32

請從以下書目剔選書籍,然後儲存您的選書。 如您有已儲存的選書,可選擇載入該選書名單。

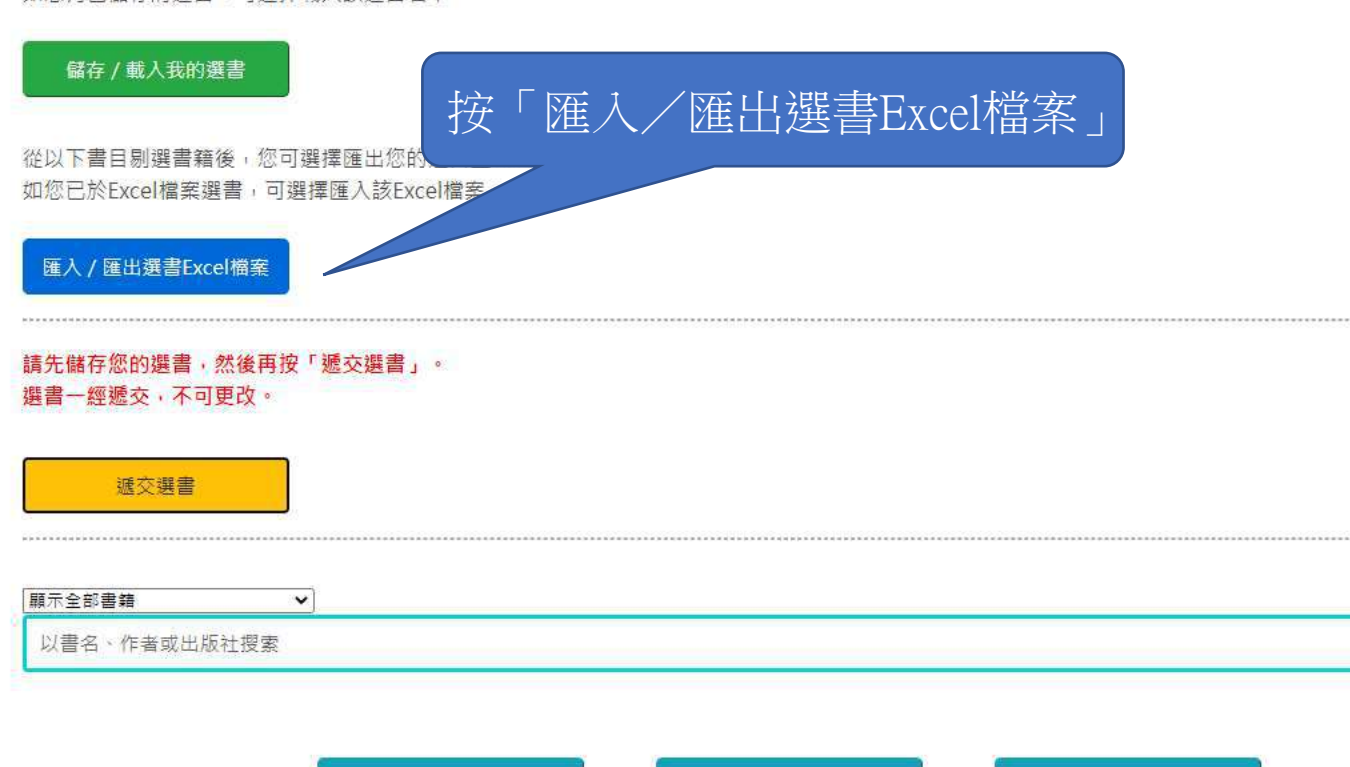

清除所有篩選條件

+ 進階搜尋

篩選條件: 此書目2126本書中,有2126本符合篩選條件: 日前已選書籍:2/2126

搜尋

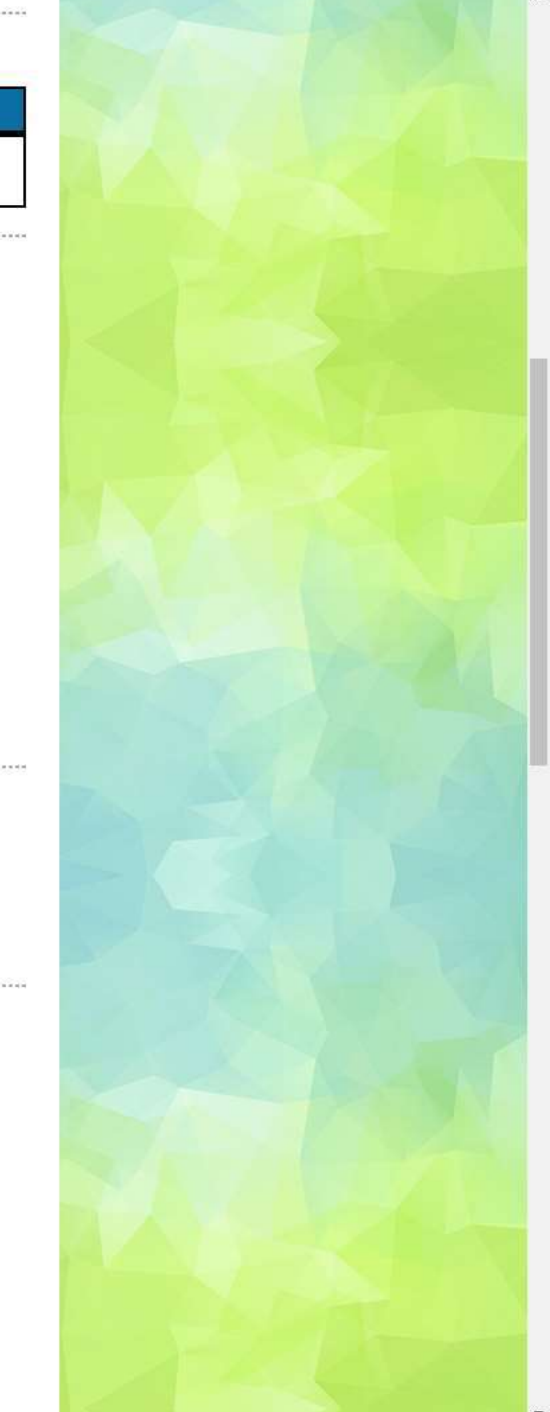

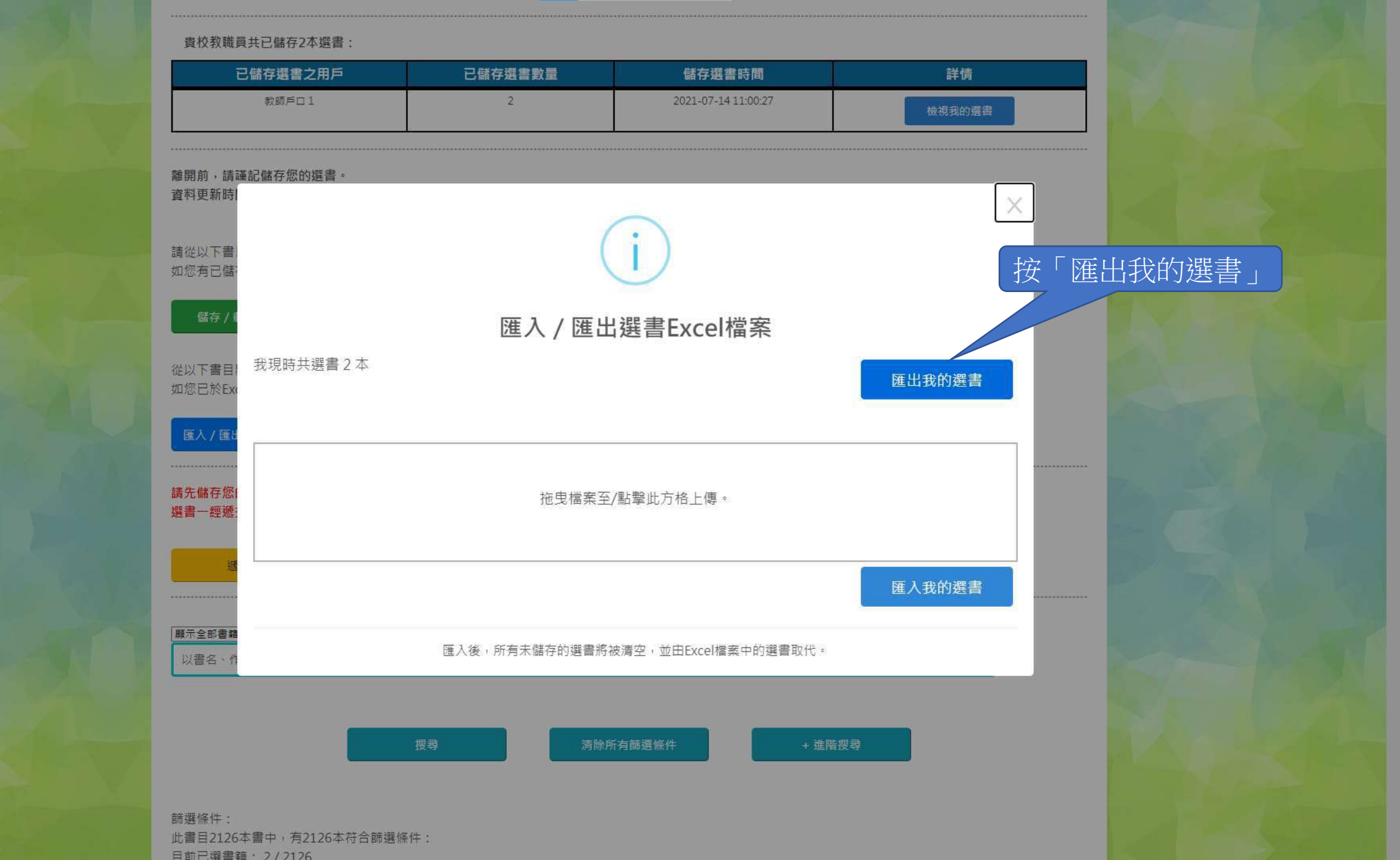

| 已儲存選書之用戶 | 已儲存選書數量 | 儲存選書時間              | 詳情     |
|----------|---------|---------------------|--------|
| 教師戶口1    | 2       | 2021-07-14 11:00:27 | 檢視我的選書 |

離開前,請謹記儲存您的選書。

資料更新時間: 2021-07-14 11:00:32

### 請從以下書目剔選書籍,然後儲存您的選書。

如您有已儲存的選書,可選擇載入該選書名單。

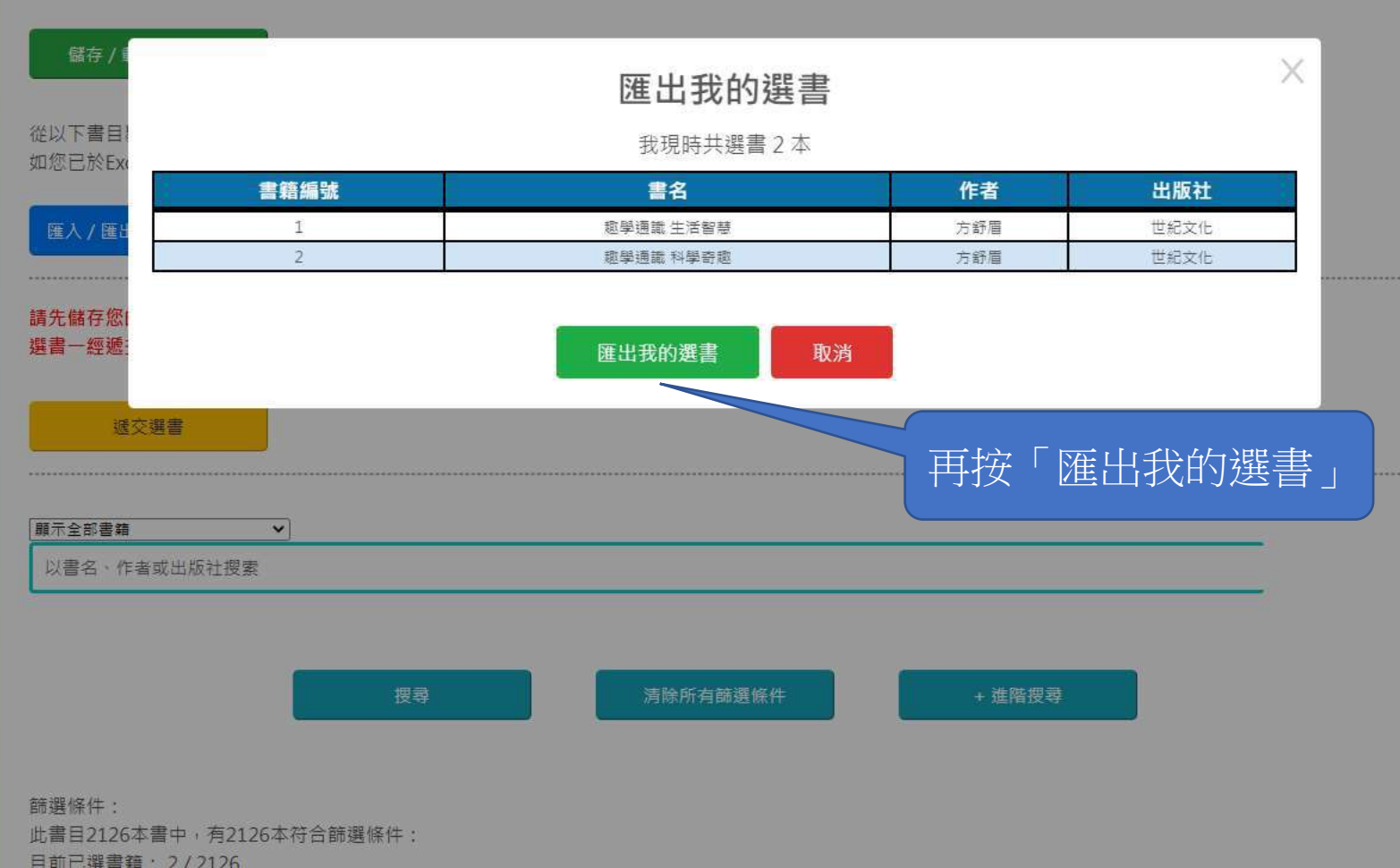

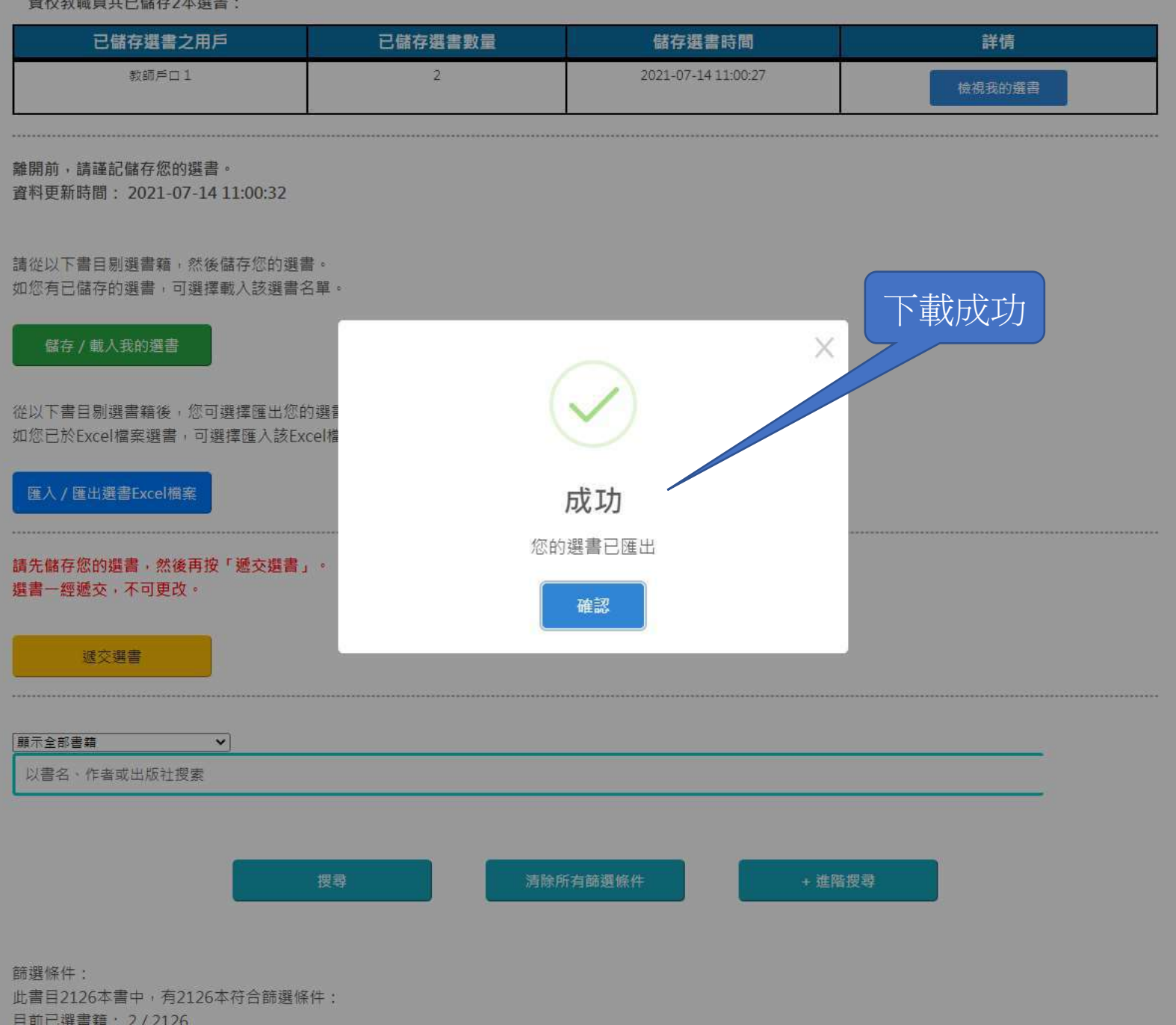

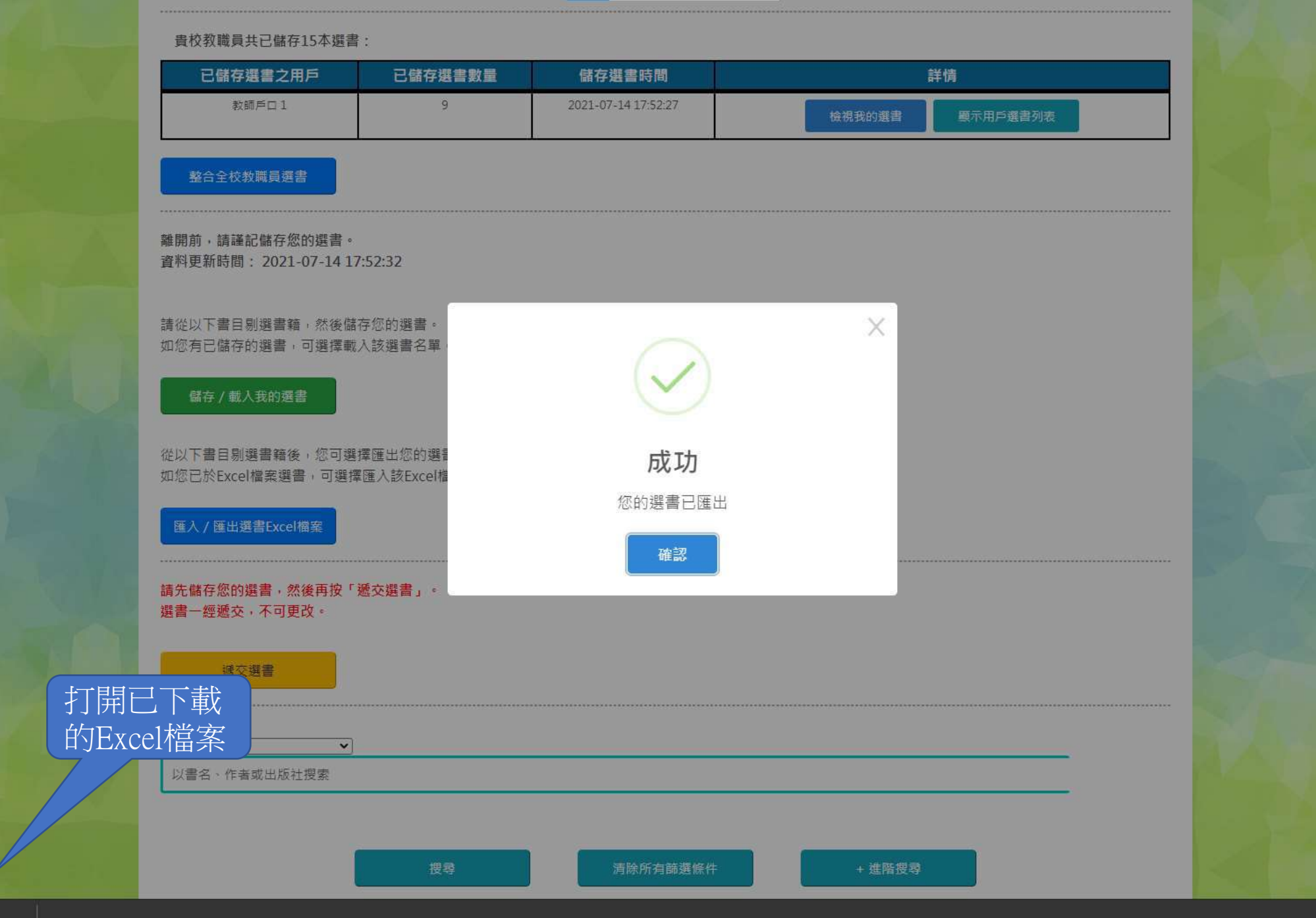

| F  | le Home Ins           | ert    | Page Layout Formulas Data Review View Help Acrobat Power Piv                      | ot                 |                       |             |                         |                |           |         |                      |              |           | ß          | Share  |
|----|-----------------------|--------|-----------------------------------------------------------------------------------|--------------------|-----------------------|-------------|-------------------------|----------------|-----------|---------|----------------------|--------------|-----------|------------|--------|
| ٢  | 그 🔏 Cut               | Ca     | $A^{*} = - \delta^{*} + \delta^{*}$ General General                               | ~                  |                       | Accent1     | Accent2                 | Accent3        | Accent4   | ^       |                      | ∑ AutoSum    | × Ag      | $\bigcirc$ | 14     |
| Ŀ  | -□ [[≞ Copy ~         |        |                                                                                   | -                  |                       | /1000011112 | , locente               | , iteration    | , locent  | ~ C     |                      | 😺 Fill 🗸     | Ζ "       | $\sim$     |        |
| Pa | iste 🥄 Format Dainter | В      | I U • ₩ • 💁 • ▲ • 🛛 Ξ Ξ Ξ 🔄 🖽 Merge & Center • 🛛 \$ • % 🤊                         | 00. 0.→<br>0.→ 00. | Conditional Format as | Accent5     | Accent6                 | Comma          | Comma [0] | ~       | Insert Delete Format | 🖉 Clear 🗸    | Sort &    | Find &     | ldeas  |
|    |                       |        |                                                                                   | _                  | Formatting * Table *  |             |                         |                |           |         | · · ·                | V Cicui      | Filter *  | Select *   |        |
|    | Clipboard             |        | Font II Alignment II Numbe                                                        | r I                |                       | Calibri     | ~ 15 ~ A^ A             | č \$ ~ % 🤊 🗐 - |           |         | Cells                |              | Editing   | 1          | Ideas  |
| DB | · · ·                 | X      | / fx                                                                              |                    |                       | BI          | ≡ 🖉 - A - I             |                |           |         |                      |              |           |            |        |
|    |                       |        |                                                                                   |                    | D                     |             |                         | -              |           |         | F                    | 6            |           |            |        |
| í  | A                     | D      | L L                                                                               |                    | U                     | X           | Cut                     | E              | 12        | 021/22  | 「。給讀與於計劃             | 。<br>1. 市館「I | 白濃聿F      | 1.         |        |
| 1  |                       |        |                                                                                   |                    |                       |             | -                       |                | 2         | 021/22  | e1元祺字1乂訂重            | 11 4 😤 1     | 日选首日      | 1]         |        |
| 2  |                       |        |                                                                                   |                    |                       |             | <u>С</u> ору            |                | 2021      | 22 eRea | ad Scheme Seco       | ndary (Sele  | ctive Bo  | ok List)   |        |
| 3  |                       |        |                                                                                   |                    |                       | <u> </u>    | Paste Options:          |                |           |         |                      |              |           |            |        |
| 4  | 語言 (Language 🔻 編号     | 號 (N ▼ | 書名 (Book Title)                                                                   | 作者 (Auth           | or)                   |             | · ·                     | )              | ▼ 出       | 版年份 (Pu | ublication Year) 🔻 書 | 藉類別 (Book C  | ategory 🔻 | 程度 (Level) | )(初小:J |
| 5  | Bilingual             | 1      | 探索花花純素世界                                                                          | 黎智文(花              | 5花)Jennifer           |             | a 🖌 🔜                   |                |           |         | 2021 生               | 活百科 - 飲食     | i         | 高中         |        |
| 6  | Bilingual             | 2      | 葛瑞的囧日記1:中學慘兮兮                                                                     | 傑夫·肯尼              | <u> </u>              |             | Dente Creatial          |                |           |         | 2017 文               | 學小說 - 青春杉    |           | 高小, 初中     |        |
| 7  | Bilingual             | 3      | 葛瑞的囧日記2:老哥你很煩                                                                     | 傑夫·肯尼              | <u> </u>              |             | Paste <u>special</u>    |                |           |         | 2017 文               | 學小說 - 青春杉    |           | 高小, 初中     |        |
| 8  | Bilingual             | 4      | 趣學通識 生活智慧                                                                         | 方舒眉                |                       |             | nsert                   |                |           |         | 2021 兒               | 童讀物          | :         | 初小, 高小     |        |
| 9  | Bilingual             | 5      | 趣學通識 科學奇趣                                                                         | 方舒眉                |                       |             |                         |                |           |         | 2021 兒               | 童讀物          | :         | 初小, 高小     |        |
| 0  | 中文                    | 6      | 筍工重生高科技                                                                           | 陳美濤                |                       |             | <u>D</u> elete          |                |           |         | 2021 文               | 學小說 - 推理懸    | 疑         | 初中, 高中     |        |
| .1 | 中文                    | 7      | 你為何總要我難過                                                                          | Adelaide           |                       |             | Clear Contents          |                |           |         | 2021 文               | 學小說 - 散文     | :         | 初中, 高中     |        |
| 2  | 中文                    | 8      | 幕末英傑——新選組                                                                         | 倫世豪                |                       |             | cical co <u>n</u> tents |                |           |         | 2021 人               | 文史地 - 歷史     | :         | 初中, 高中     |        |
| .3 | 中文                    | 9      | 如何做一個更優秀的自己?                                                                      | 梁璿蘡 Virg           | ginia Leung           | 8: <u>F</u> | Eormat Cells            |                |           |         | 2021 生               | 活百科 - 心理周    | 志         | 初中, 高中     |        |
| .4 | 中文                    | 10     | 九型人格奇遇記                                                                           | 張麗華                |                       |             |                         |                |           |         | 2021 生               | 活百科 - 心理周    | 志         | 初中, 高中     |        |
| .5 | 中文                    | 11     | 財思敏捷                                                                              | 李逸嘉                |                       |             | Column <u>W</u> idth    | 良公司            |           |         | 2021 社               | 會科學 - 財經金    | 融         | 初中, 高中     |        |
| .6 | 中文                    | 12     | 捏衛自由——和平示威簡史 Raising Freedom's Banner: How peaceful demonstrations have changed t | 夏博義 Pau            | l Harris              | H           | Hide                    |                |           |         | 2020人;               | 文史地 - 歷史     | :         | 初中, 高中     |        |
| .7 | 中文                    |        |                                                                                   |                    |                       |             | _                       |                |           |         | 2020人;               | 文史地 - 歷史     | :         | 初中, 高中     |        |
| 8  | 中文                    |        | 為万伊檢視,可強擇「隱臧」非必要和                                                                 | 瀬口                 |                       | <u> </u>    | <u>U</u> nhide          |                |           |         | 2020 漫道              | 畫及繪本         | :         | 初中, 高中     |        |
| 9  | 中文                    |        |                                                                                   |                    |                       |             | 员光文化                    |                |           |         | 2020 文               | 學小說 - 散文     | :         | 初中, 高中     |        |
| 20 | 中文                    | 16     | 家園何愿是                                                                             | 土度武                |                       |             | 香港中文大學出版                | 扳社             |           |         | 2020 人               | 物傳記          | :         | 初中, 高中     |        |
| 21 | 中文                    | 17     | 心安即是家                                                                             | 王虞武                |                       |             | 香港中文大學出版                | 版社             |           |         | 2020 人               | 物傳記          | :         | 初中, 高中     |        |
| 2  | 中文                    | 18     | 洋人漢話:中文改變的十七段西方人生                                                                 | 周質平                |                       |             | 香港中文大學出版                | 版社             |           |         | 2020 人               | 物傳記          | :         | 初中, 高中     |        |
| 23 | 中文                    | 19     | 花興花語1                                                                             | 唐啟灃                |                       |             |                         |                |           |         | 2020 文               | 學小說 - 其他     | :         | 初中, 高中     |        |
| .4 | 中文                    | 20     | 単新日記                                                                              | 黃偉軍                |                       |             | 紅出版                     |                |           |         | 2020人                | 文史地 - 地理旅    | 遊         | 初中, 高中     |        |
| 25 | 中文                    | 21     | 中華文明團                                                                             | 陳志海 (Wa            | arren Chan)           |             | 紅出版                     |                |           |         | 2020人:               | 文史地 - 歷史     | :         | 初中, 高中     |        |
| 26 | 中文                    | 22     | 中國遠征軍(上篇)——滇緬戰爭拼圖                                                                 | 袁梅芳                |                       |             | 紅出版                     |                |           |         | 2020人:               | 文史地 - 歷史     | :         | 初中, 高中     |        |
| .7 | 中文                    | 23     | 古巴家書:兩個家庭的傷心史                                                                     | 雷競璇                |                       |             | 香港中文大學出版                | 版社             |           |         | 2020 人               | 物傳記          | :         | 初中, 高中     |        |
| 8  | 中文                    | 24     | 中國遠征軍(下篇)——老戰士訪談錄                                                                 | 袁梅芳                |                       |             | 紅出版                     |                |           |         | 2020 人               | 物傳記          | :         | 初中, 高中     |        |
| 9  | 中文                    | 25     | 屈原                                                                                | 浦江清                |                       |             | 中和出版                    |                |           |         | 2020 文               | 學小說 - 中國文    | (學)       | 初中, 高中     |        |
| 80 | 中文                    | 26     | 微座莊子說                                                                             | 方子田                |                       |             | 亮光文化                    |                |           |         | 2020 漫到              | <b>畫及繪本</b>  | :         | 初中, 高中     |        |
| 31 | 中文                    | 27     | 職場「徐」意門:離開新手村                                                                     | 徐聯安                |                       |             | 中和出版                    |                |           |         | 2020 生活              | 活百科 - 生涯規    | 創         | 初中, 高中     |        |
| 32 | 中文                    | 28     | 秦朝簡史                                                                              | 弱伯贊                |                       |             | 中和出版                    |                |           |         | 2020 人               | 文史地 - 歷史     | :         | 初中, 高中     |        |
| 33 | 中文                    | 29     | 張衡                                                                                | 張蔭麟                |                       |             | 中和出版                    |                |           |         | 2020 人               | 物傳記          | :         | 初中, 高中     |        |
| 34 | 中文                    | 30     | 司馬遷和他的歷史學                                                                         | 翦伯贊                |                       |             | 中和出版                    |                |           |         | 2020 文               | 學小說 - 文學賞    | 術         | 初中, 高中     |        |

|                |         | 2021/22「e悅讀聲                                                                      | 校計劃」中學「自選書目」                                |                                                                                                   |                                                   |
|----------------|---------|-----------------------------------------------------------------------------------|---------------------------------------------|---------------------------------------------------------------------------------------------------|---------------------------------------------------|
|                |         | 2021/22 eRead Schen                                                               | e Secondary (Selective Book L               | ist)                                                                                              |                                                   |
|                |         | ,                                                                                 |                                             |                                                                                                   | 更新日期 /Last Updated: 19/07/2021                    |
| 語言 (Language 🔻 | 編號 (N ▼ | 書名 (Book Title) ▼                                                                 | 貴校去年有否選擇 (Last Year Selected ▼              | 我上次的選項 (Last time Selecter 🔻                                                                      | 我的選項 (請以「Y」作為標示) (My Selection) (Please mark "Y ▼ |
| Bilingual      | 1       | 探索花花純素世界                                                                          | · · · · · ·                                 | Y                                                                                                 | Y                                                 |
| Bilingual      | 2       | 葛瑞的囧日記1:中學慘兮兮                                                                     |                                             | Y                                                                                                 | Y                                                 |
| Bilingual      | 3       | <b>葛瑞的囧日記2:老哥你很煩</b>                                                              |                                             |                                                                                                   |                                                   |
| Bilingual      | 4       | >>>>>>>>>>>>>>>>>>>>>>>>>>>>>>>>>>>                                               |                                             |                                                                                                   |                                                   |
| Bilingual      | 5       | 趣學通識 科學奇趣                                                                         |                                             |                                                                                                   |                                                   |
| 中文             | 6       | 筍工重生高科技 上口                                                                        |                                             | ₩<br>→<br>→<br>日日<br>→<br>二<br>→<br>-<br>-<br>-<br>-<br>-<br>-<br>-<br>-<br>-<br>-<br>-<br>-<br>- |                                                   |
| 中文             | 7       | 你為何總要我難過 タレン                                                                      | 筑加八改青王   貝 <sup>/</sup>                     | (文 兌  詞 紐 👘 👘 👘                                                                                   |                                                   |
| 中文             | 8       | 幕末英傑——新選組                                                                         | 、当ケレ想し相座や                                   | を思注して                                                                                             |                                                   |
| 中文             | 9       | 如何做一個更優秀的自己?                                                                      | 7 词 1 【 】 1 1 1 1 1 1 1 1 1 1 1 1 1 1 1 1 1 |                                                                                                   |                                                   |
| 中文             | 10      | 九型人格奇遇記                                                                           |                                             |                                                                                                   |                                                   |
| 中文             | 11      | 財思敏捷                                                                              |                                             |                                                                                                   |                                                   |
| 中文             | 12      | 捍衛自由——和平示威簡史 Raising Freedom's Banner: How peaceful demonstrations have changed t | ne world                                    |                                                                                                   |                                                   |
| 中文             | 13      | 美國另外的一面 (從1898開始) (第三版)                                                           |                                             |                                                                                                   |                                                   |
| 中文             | 14      | 西遊疫記                                                                              |                                             |                                                                                                   |                                                   |
| 中文             | 15      | 7749—四十九個我試過/聽過/想過的創作練習 新版                                                        |                                             |                                                                                                   |                                                   |
| 中文             | 16      | 家園何處是                                                                             |                                             |                                                                                                   |                                                   |
| 中文             | 17      | 心安即是家                                                                             |                                             |                                                                                                   |                                                   |
| 中文             | 18      | 洋人漢話:中文改變的十七段西方人生                                                                 |                                             |                                                                                                   |                                                   |
| 中文             | 19      | 花興花語1                                                                             |                                             |                                                                                                   |                                                   |
| 中文             | 20      | 単新日記                                                                              |                                             |                                                                                                   |                                                   |
| 中文             | 21      | 中華文明團                                                                             |                                             |                                                                                                   |                                                   |
| 中文             | 22      | 中國遠征軍(上篇)——滇緬戰爭拼圖                                                                 |                                             |                                                                                                   |                                                   |
| 中文             | 23      | 古巴家書:兩個家庭的傷心史                                                                     |                                             |                                                                                                   |                                                   |
| 中文             | 24      | 中國遠征軍(下篇)——老戰士訪談錄                                                                 |                                             |                                                                                                   |                                                   |
| 中文             | 25      | 屈原                                                                                |                                             |                                                                                                   |                                                   |
| 中文             | 26      | 微塵莊子說                                                                             |                                             |                                                                                                   |                                                   |
| 中文             | 27      | 職場「徐」意門:離開新手村                                                                     |                                             |                                                                                                   |                                                   |
| 中文             | 28      | 秦朝簡史                                                                              |                                             |                                                                                                   |                                                   |
| 中文             | 29      | 張衡                                                                                |                                             |                                                                                                   |                                                   |
| 中文             | 30      | 司馬遷和他的歷史學                                                                         |                                             |                                                                                                   |                                                   |
| 中文             | 31      | 誤入清朝的香港大律師                                                                        |                                             |                                                                                                   |                                                   |
| 中文             | 32      | 司祺有禮                                                                              |                                             |                                                                                                   |                                                   |
| 中文             | 33      | 歷史不止一種寫法——十篇書評裏的歷史學景觀                                                             |                                             |                                                                                                   |                                                   |
| 中文             | 34      | 苦命天子——咸豐皇帝奕詝                                                                      |                                             |                                                                                                   |                                                   |
| 中文             | 35      | 漂流少年——香港學生的快樂興哀愁                                                                  |                                             |                                                                                                   |                                                   |
| 中文             | 36      | 活動管理全攻略2.0                                                                        |                                             |                                                                                                   |                                                   |
| 中文             | 37      | 編輯鍾叔河——紙上的紀錄片                                                                     |                                             |                                                                                                   |                                                   |
| 中文             | 38      | 如果這世界真有好人                                                                         |                                             | Y                                                                                                 | Y                                                 |

### 2021/22「e悅讀學校計劃」中學「自選書目」

2021/22 eRead Scheme Secondary (Selective Book List)

|         |                               |                                          |                                |                              | 更新日期 /Last Updated: 19/07/2021                    |
|---------|-------------------------------|------------------------------------------|--------------------------------|------------------------------|---------------------------------------------------|
| 編號 (N ▼ | 書名 (Book Title)               | <b>*</b>                                 | 貴校去年有否選擇 (Last Year Selected ▼ | 我上次的選項 (Last time Selecter ▼ | 我的選項 (請以「Y」作為標示) (My Selection) (Please mark "Y ▼ |
| 1       | 探索花花純素世界                      |                                          |                                | Y                            | Y                                                 |
| 2       | 葛瑞的囧日記1:中學慘兮兮                 |                                          |                                | Y                            | Y                                                 |
| 3       | 茵瑞的囧日記2:老哥你很煩                 |                                          |                                |                              | Y                                                 |
| 4       | 趣學通識 生活智慧                     | いままます。「「「「」」」                            |                                |                              | Y                                                 |
| 5       | 趣學通識 科學奇趣                     | 医青數重應與匕詞                                 | <i>捕</i> 組合的目選青日數              | 人重怕付                         | Y                                                 |
| 6       | 筍工重生高科技                       | (和・コミゴ港「粉                                | 时间端阳今 100大                     | ,可見仍跟                        | Y                                                 |
| 7       | 你為何總要我難過                      |                                          | 则]]词组口 」 100 平                 | / 門刎迭                        | Y                                                 |
| 8       | 幕末英傑——新選組                     | 100木)                                    |                                |                              | Y                                                 |
| 9       | 如何做一個更優秀的自己?                  |                                          |                                |                              | Y                                                 |
| 10      | 九型人格奇遇記                       |                                          |                                |                              | Y                                                 |
| 11      | 財思敏捷                          |                                          |                                |                              | Y                                                 |
| 12      |                               | w peaceful demonstrations have changed t | he world                       |                              | Y                                                 |
| 13      | 美國另外的一面 (從1898開始) (第三版)       |                                          |                                |                              | Y                                                 |
| 14      | 西遊疫記                          |                                          |                                |                              | Y                                                 |
| 15      | ⅰ7749—四十九個我試過/聽過/想過的創作練習 新版   |                                          |                                |                              | Y                                                 |
| 16      | 家園何處是                         |                                          |                                |                              | Y                                                 |
| 17      | 心安即是家                         |                                          |                                |                              | Y                                                 |
| 18      | 洋人漢話:中文改變的十七段西方人生             |                                          |                                |                              | Y                                                 |
| 19      | ) 花興花語1                       |                                          |                                |                              | Ŷ                                                 |
| 20      | 単新日記                          |                                          |                                |                              | Y                                                 |
| 21      | . 中華文明圈                       |                                          |                                |                              | Y                                                 |
| 22      | !中國遠征軍(上篇)——滇緬戰爭拼圖            |                                          |                                |                              | Y                                                 |
| 23      | 古巴家書:兩個家庭的傷心史                 |                                          |                                |                              | Y                                                 |
| 24      | 中國遠征軍(下篇)——老戰士訪談錄             |                                          |                                |                              | Y                                                 |
| 25      | · 屈原                          |                                          |                                |                              | Y                                                 |
| 26      | ; 微座莊子說                       |                                          |                                |                              | Y                                                 |
| 27      | ′職場「徐」意門: <mark>離</mark> 開新手村 |                                          |                                |                              | Y                                                 |
| 28      | a 秦朝簡史                        |                                          |                                |                              | Y                                                 |
| 29      | )張衡                           |                                          |                                |                              | Y                                                 |
| 30      | 司馬遷和他的歷史學                     |                                          |                                |                              | Y                                                 |
| 31      | . 誤入清朝的香港大律師                  |                                          |                                |                              | Y                                                 |
| 32      | 司祺有禮                          |                                          |                                |                              | Y                                                 |
| 33      | 歷史不止一種寫法——十篇書評裏的歷史學景觀         |                                          |                                |                              | Y                                                 |
| 34      | 苦命天子——咸豐皇帝奕詝                  |                                          |                                |                              | Y                                                 |
| 35      | 漂流少年——香港學生的快樂興哀愁              |                                          |                                |                              | Y                                                 |
| 36      | 活動管理全攻略2.0                    |                                          |                                |                              | Y                                                 |
| 37      | / 編輯鍾叔河——紙上的紀錄片               |                                          |                                |                              | Y                                                 |

#### 2021/22「e悅讀學校計劃」中學「自選書目」 2021/22 eRead Scheme Secondary (Selective Book List) 更新日期 /Last Updated: 19/07/2021 編號 (N ▼ 書名 (Book Title) ▼ 貴校去年有否選擇 (Last Year Selected ▼ 我上次的選項 (Last time Selecter 我的選項 (請以「Y」作為標示) (My Selection) (Please mark "Y 🔻 1 探索花花純素世界 2 葛瑞的囧日記1:中學慘兮兮 Y Y Y 4 趣學通識 生活智慧 v 5 趣學通識 科學奇趣 Y. 如有多於一位教職員選書,可傳閱及修改 6 荀丁重牛高科技 v 7 你為何總要我難過 Y 此檔案,完成後請儲存Excel檔案。 8 幕末英傑--新選組 Y 9 如何做一個更優秀的自己? Y 10 九型人格奇遇記 Y 11 財思敏捷 Y. 12 捍衛自由——和平示威簡史 Raising Freedom's Banner: How peaceful demonstrations have changed the world v 13 美國另外的一面(從1898開始)(第三版) Y 填寫流程參考例子(適用於多人選書) 14 西遊疫記 v 15 7749—四十九個我試過/聽過/想過的創作練習 v 16 家園何處是 Y 17 心安即是家 Y 甲老師選35本書 → 儲存Excel檔案後把檔案交給乙老師 → 乙老師 18 洋人漢話:中文改變的十七段西方人生 Y 19 花舆花語1 Y 選35本書 > 儲存並交給丙老師......如此類推,直至揀選書籍總數 20 単新日記 Y 達到學校已訂購的自選書目數量為止 21 中華文明圈 Y 22 中國遠征軍(上篇)——滇緬戰爭拼圖 Y. 23 古巴家書:兩個家庭的傷心史 v 24 中國遠征軍(下篇)--老戰士訪談錄 Y 25 屈原 Y 26 微座莊子說 Y 27 職場「徐」意門:離開新手村 Y 28 秦朝簡史 v 29 張衡 Y 30 司馬遷和他的歷史學 Y. 31 誤入清朝的香港大律師 Y 32 司祺有禮 Y 33 歷史不止一種寫法——十篇書評裏的歷史學景觀 Y. 34 苦命天子——咸豐皇帝奕詝 Y 35 漂流少年--香港學生的快樂興哀愁 Y 36 活動管理全攻略2.0 Y. 37 編輯鍾叔河——紙上的紀錄片 v

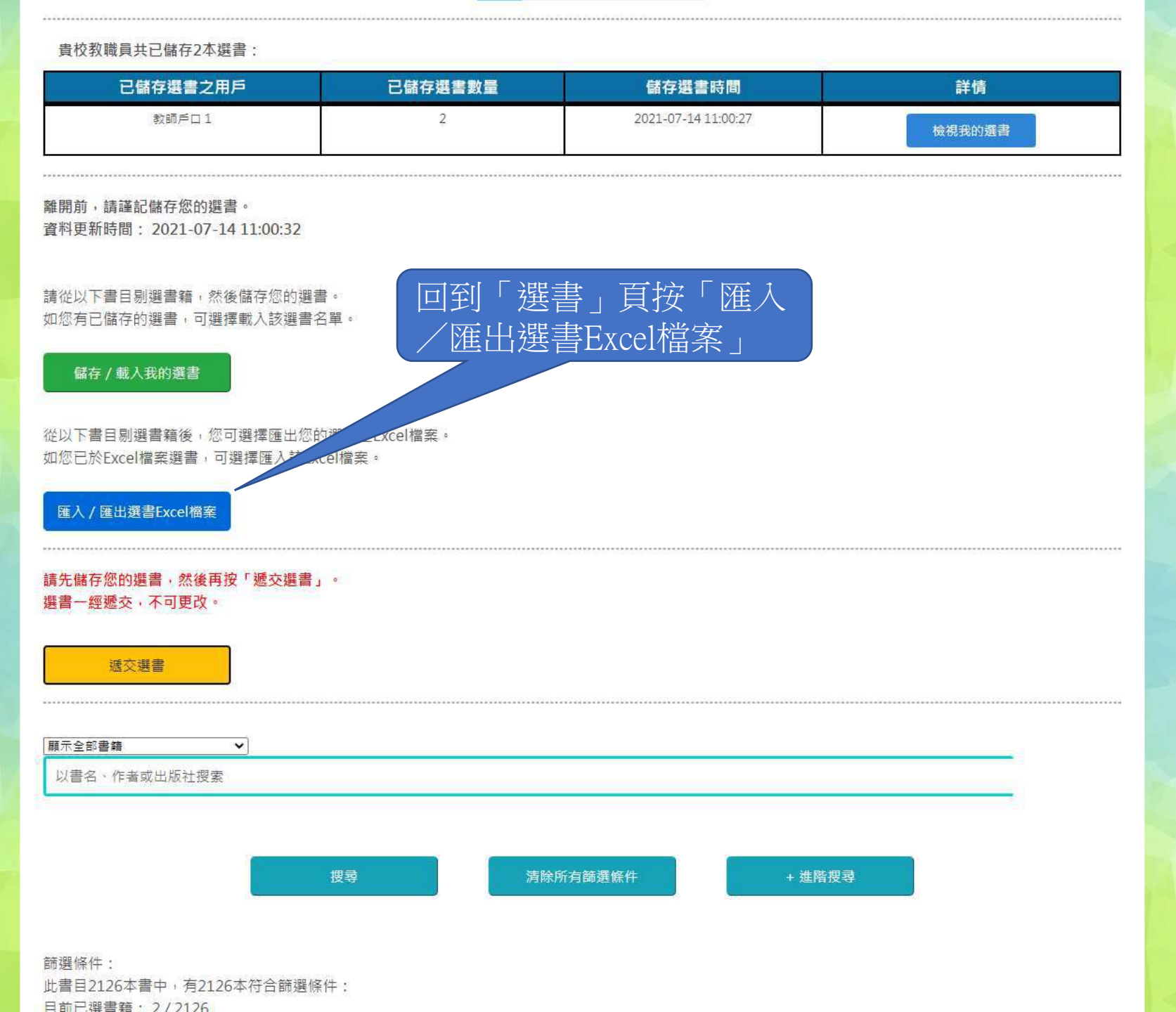

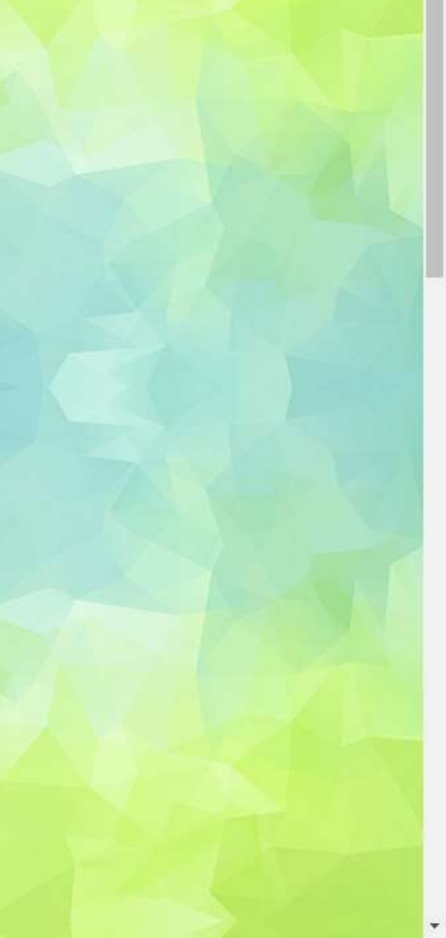

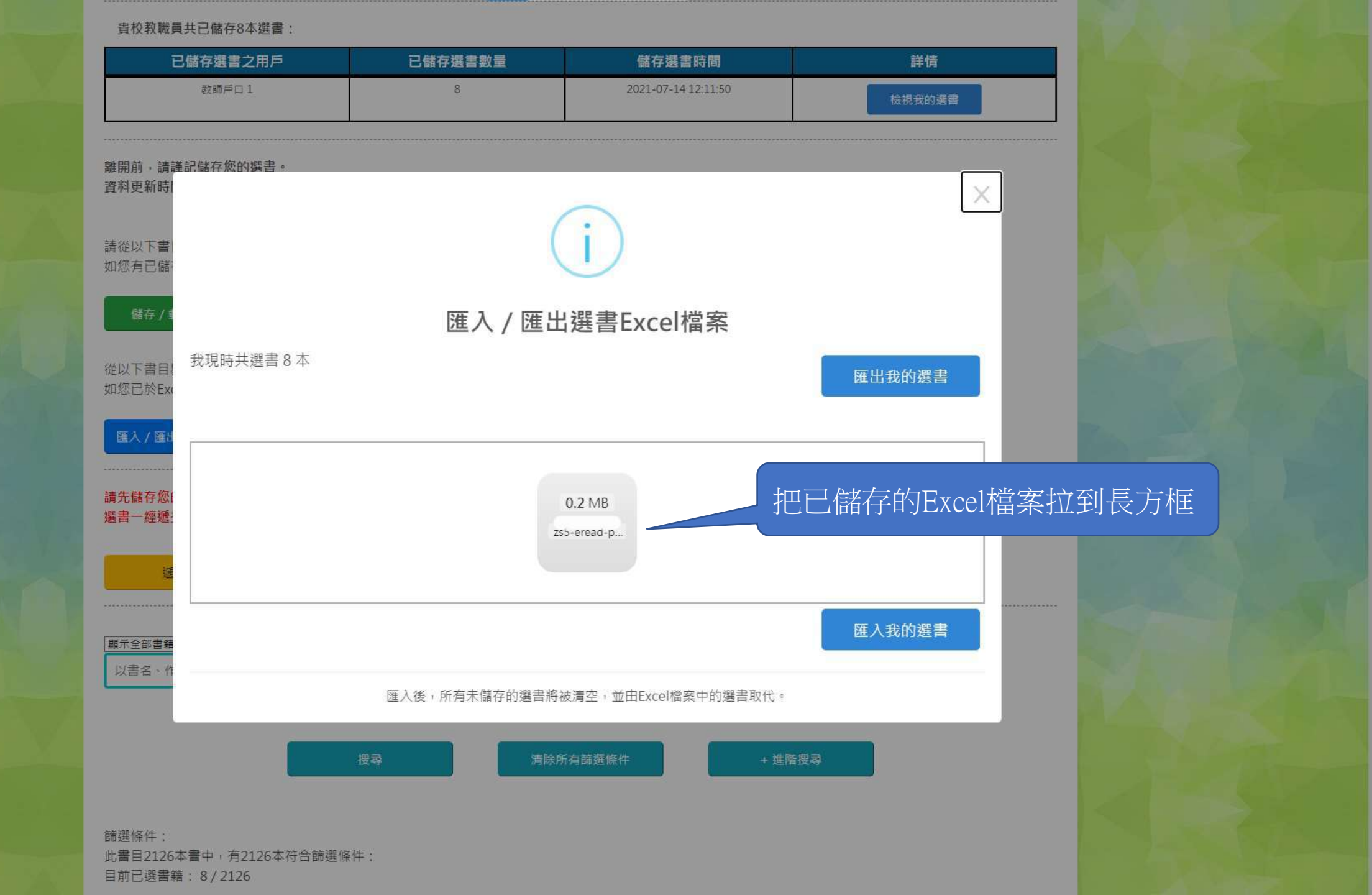

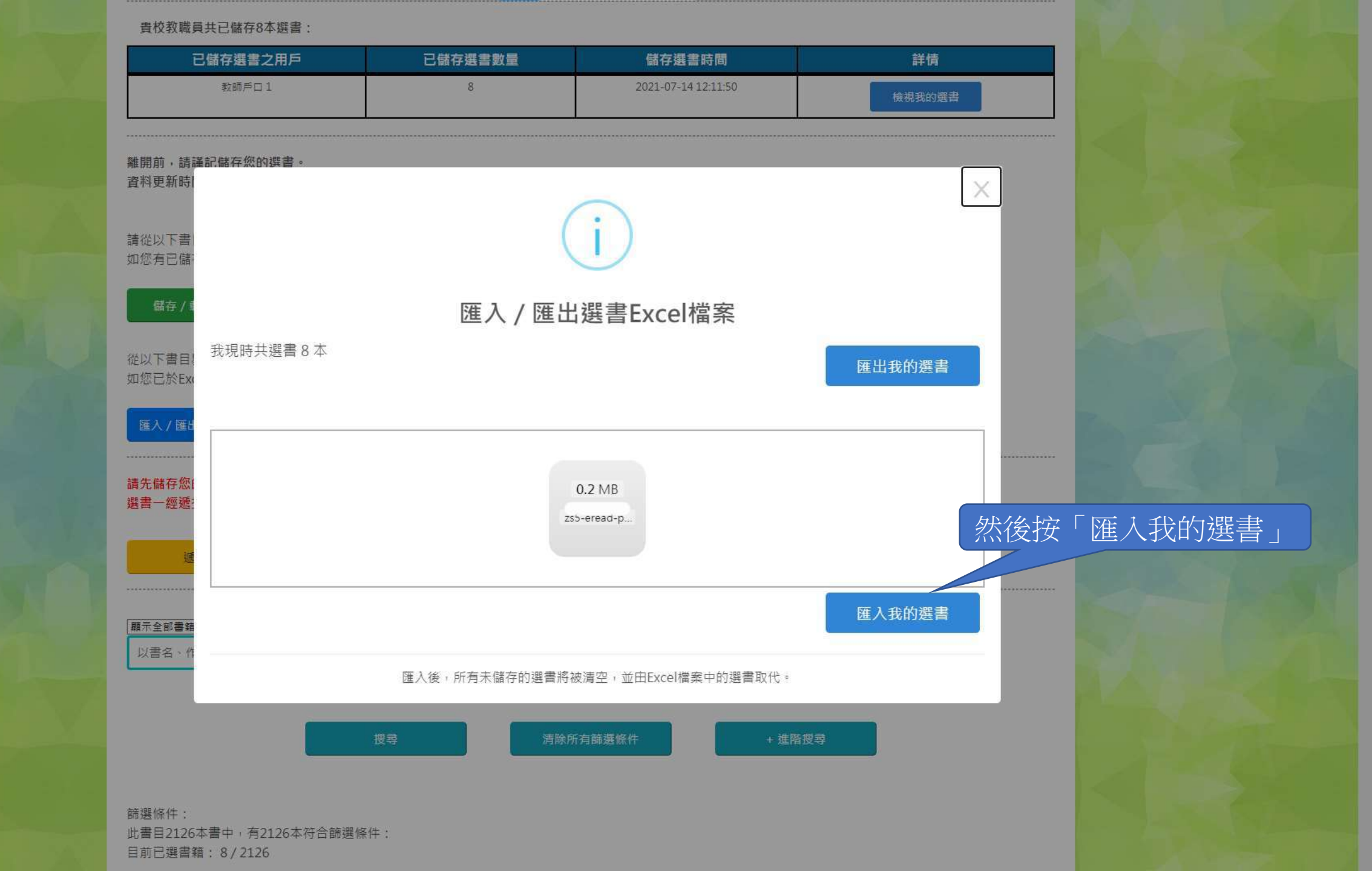

|              |            |            | 總數  | 數   | Ē  |                |
|--------------|------------|------------|-----|-----|----|----------------|
| 教城組合 21/22(小 | 2021-07-12 | 2022-08-31 | 100 | 100 | 86 | 負责教師已遞交14 本選書。 |
| 學)_zs5       |            |            |     |     |    | 檢視已遞交之選書名單     |

|      |      |                      | and the second second se |             |
|------|------|----------------------|----------------------------------------------------------------------------------------------------|-------------|
|      | 書籍編號 | 書名                   | 作者                                                                                                    | 出版社         |
| 给全相  | 1    | 趣學通識 生活智慧            | 方舒眉                                                                                                    | 世紀文化        |
|      | 2    | 趣學通識 科學奇趣            | 方舒眉                                                                                                    | 世紀文化        |
|      | 3    | 探索花花純素世界             | 黎智文(花花) Jennifer                                                                                                    | 紅出版         |
| ,請   | 4    | 新雅・名人館 - 軍事天才・拿破崙    | 曉佩                                                                                                    | 新雅文化        |
| 新時   | 5    | 新雅·名人館 - 本草名醫·李時珍    | 黃修紀                                                                                                    | 新雅文化        |
|      | 6    | 新雅·名人館 - 童話巨匠·安徒生    | 江燕媚                                                                                                    | 新雅文化        |
|      | 7    | 一把蓮——馬水淸傳奇           | 林滿秋                                                                                                    | 天衛文化        |
| 大書   | 8    | 小婉心                  | 管家琪                                                                                                    | 天衛文化        |
| 1已儲  | 12   | 寄居蟹的「貝」包             | 吳凱森                                                                                                    | 多元學習坊       |
|      | 16   | 新雅·名人館——愛國詩人·屈原      | 黄修紀                                                                                                    | 新雅文化        |
| 存/1  | 17   | 新雅·名人館——力求上進的發明家·諾貝爾 | 宋詒瑞                                                                                                    | 新雅文化        |
|      | 18   | 新雅·名人館——宇宙巨人·霍金      |                                                                                                    |             |
|      | 19   | 新雅·名人館——印度獨立之父·甘地    | 確認資料無誤,                                                                                                    | _           |
| 書目に  | 20   | 新雅·名人館——傳奇畫家·單加素     |                                                                                                    | <u>-</u>    |
| 示Exc | 21   | 新雅・名人館――抗金英雄・岳飛      | 按   進入我的選                                                                                                    | 青」 🛓        |
|      | 22   | 新雅·名人館——音樂神童·莫札特     |                                                                                                    |             |
| (匯出  | 23   | 新雅,名人館——美國之父,華盛頓     | 馮崢                                                                                                    | 新雅文化        |
|      | 24   | 新雅·名人館——千古一帝·秦始皇     | 饒遠                                                                                                    | 新雅文化        |
|      | 25   | 新雅·名人館——愛心天使,德蘭修女    | 饒遠                                                                                                    | 新雅文化        |
| 存您!  | 26   | 新雅·名人館——偉大的平民總統·林肯   | 黃修紀                                                                                                    | 新雅文化        |
| 經遞   | 2126 | 1984                 | George Orwell                                                                                                    | Enrich Spot |

| <sup>牧城組合 21/22(小<br/>學)_zs5<br/>員校教職員共已儲存1<br/>已儲存選書之用」<br/>教師戶□1</sup> | 2021-07-12<br>.5本選書:<br>戶 | 2022-08-31         | 100                 | 100 | 86       | 負責教師已遞交14本攝書。<br>檢視已遞交之選書名單 |
|--------------------------------------------------------------------------|---------------------------|--------------------|---------------------|-----|----------|-----------------------------|
| 積校教職員共已儲存1<br>已儲存選書之用)<br>教師戶□1                                          | .5本選書:                    |                    |                     |     |          |                             |
| 已儲存選書之用)<br><sub>教師戶口1</sub>                                             | F                         |                    |                     |     |          |                             |
| 教師戶口1                                                                    |                           | 已儲存選書數量            | 儲存選書時間              |     |          | 詳情                          |
|                                                                          |                           | 9                  | 2021-07-14 17:52:27 |     | 檢視我的選倡   | 書 顯示用戶選書列表                  |
| 整合全校教職員選書                                                                |                           |                    |                     |     |          |                             |
| 月前, 詩謠記傑友你6                                                              | 的避津。                      |                    |                     |     |          |                             |
| 科更新時間: 2021-0                                                            | )7-15 09:56               | 5:15               |                     |     | $\times$ |                             |
|                                                                          | 10 10 let +- l            | 17 6 b 100         | $(\checkmark$       |     |          |                             |
| E以下音日剔選音籍。<br>國有已儲存的選書,已                                                 | · 然復儲仔》。<br>可選擇載入記        | 33的選書。<br>亥選書名單·   |                     |     |          |                             |
| 儲存/載入我的選書                                                                |                           |                    | 成功                  | Ъ   |          |                             |
|                                                                          |                           |                    | 您的選書E               | 己匯入 |          |                             |
| 以下書目剔選書籍後<br>國已於Excel檔案選書                                                | · 您可選擇图<br>· 可選擇匯         | 産出您的選書<br>入該Excel檔 | 確認                  | l l |          |                             |
| ī入/匯出選書Fxcel檔                                                            | 室                         |                    |                     |     |          |                             |
|                                                                          |                           |                    |                     |     |          |                             |
| 后儲存您的選書,然後<br>第一經源亦,不可更改                                                 | 後再按「遞3<br>ゆ。              | 交選書」。              |                     |     |          |                             |
|                                                                          | *                         |                    |                     |     |          |                             |
| 遞交選書                                                                     |                           |                    |                     |     |          |                             |
|                                                                          |                           |                    |                     |     |          |                             |
|                                                                          | •                         |                    |                     |     |          |                             |

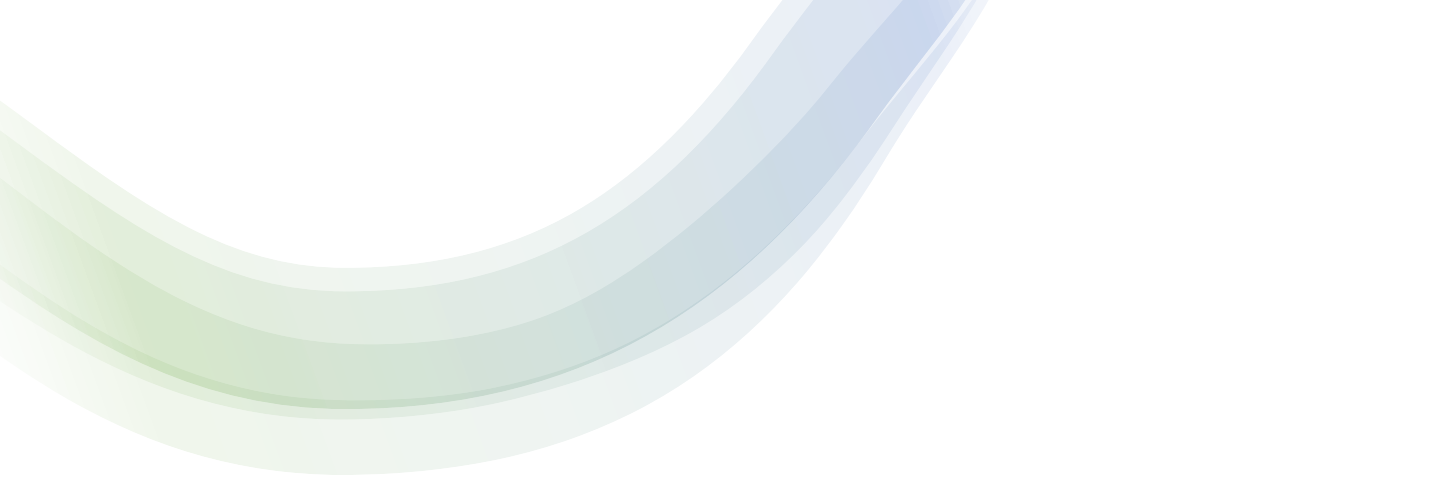

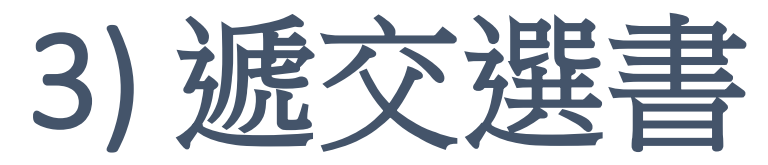

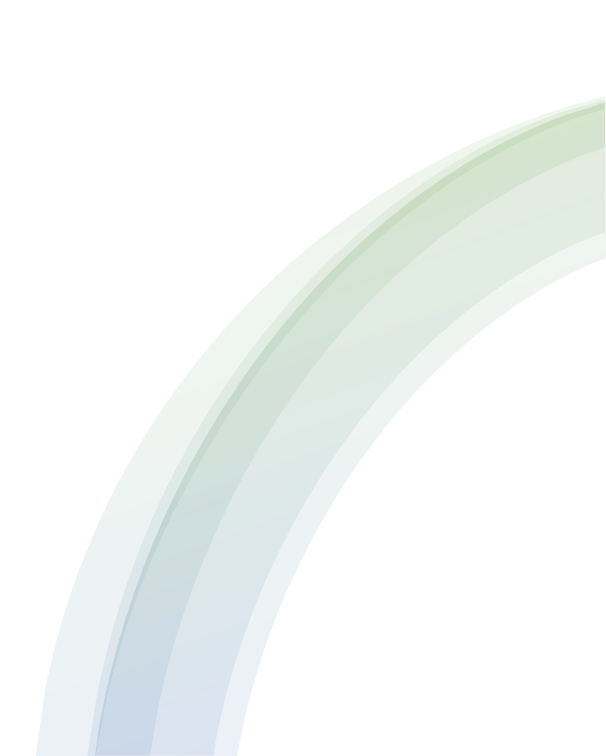

### 貴校教職員共已儲存2本選書: 已儲存選書之用戶 已儲存選書數量 儲存選書時間 詳情 教師戶口1 2 2021-07-14 11:00:27 檢視我的選書 離開前,請謹記儲存您的選書。 資料更新時間: 2021-07-14 11:00:32 請從以下書目剔選書籍,然後儲存您的選書。 如您有已儲存的選書,可選擇載入該選書名單。 儲存/載入我的選書 從以下書目剔選書籍後,您可選擇匯出您的選書至Excel檔案。 如您已於Excel檔案選書,可選擇匯入該Excel檔案。 匯入 / 匯出選書Excel檔案 儲存選書後,按「遞交選書」 請先儲存您的選書,然後再按「遞交選書」。 選書一經遞交,不可更改。 遞交選書 顯示全部書籍 V 以書名、作者或出版社搜索 清除所有篩選條件 + 進階搜尋 搜尋 篩潠條件: 此書目2126本書中, 有2126本符合篩選條件:

山首日2126年首半・月2126年付日 日前已選書籍・2/2126

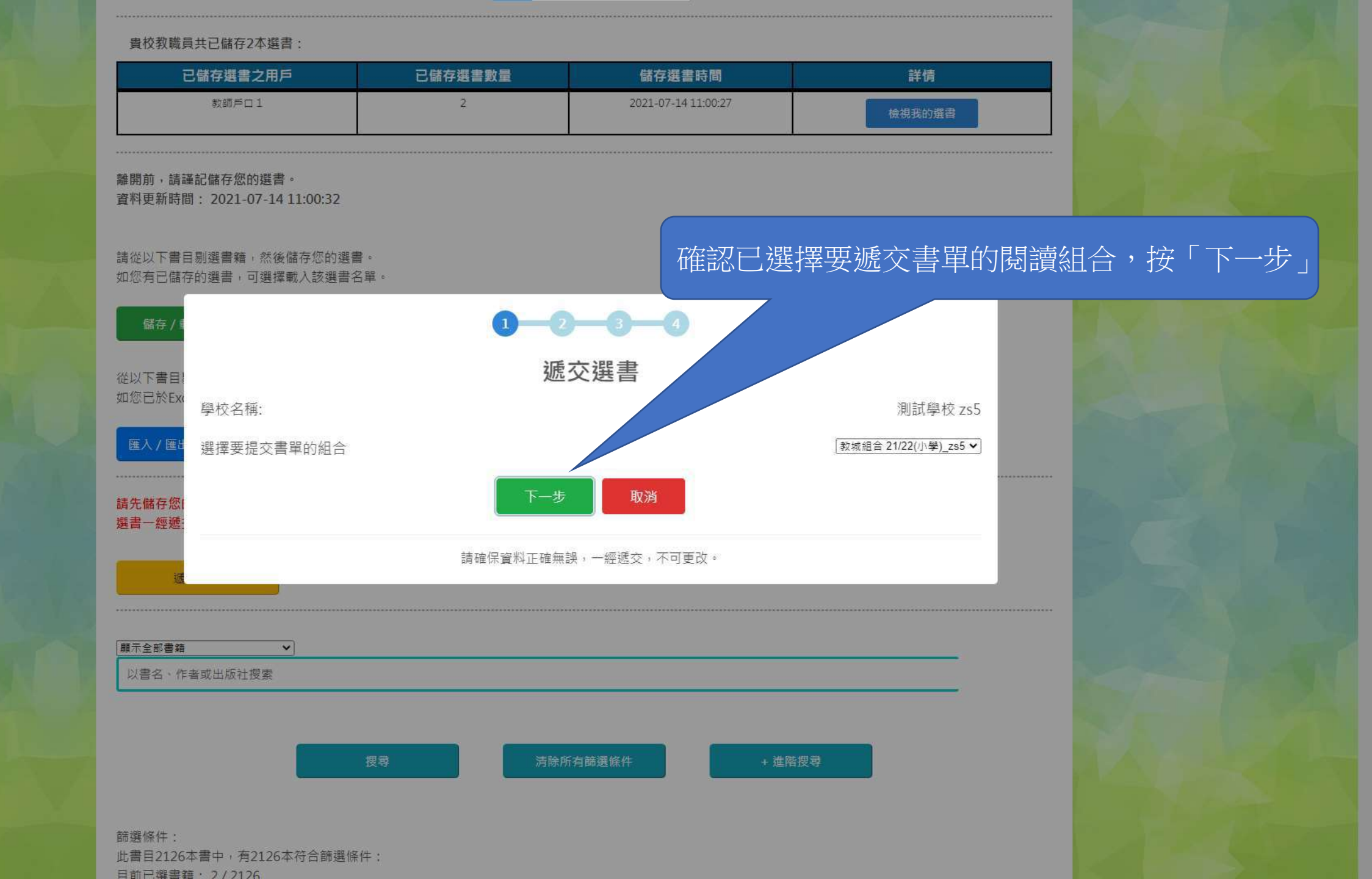

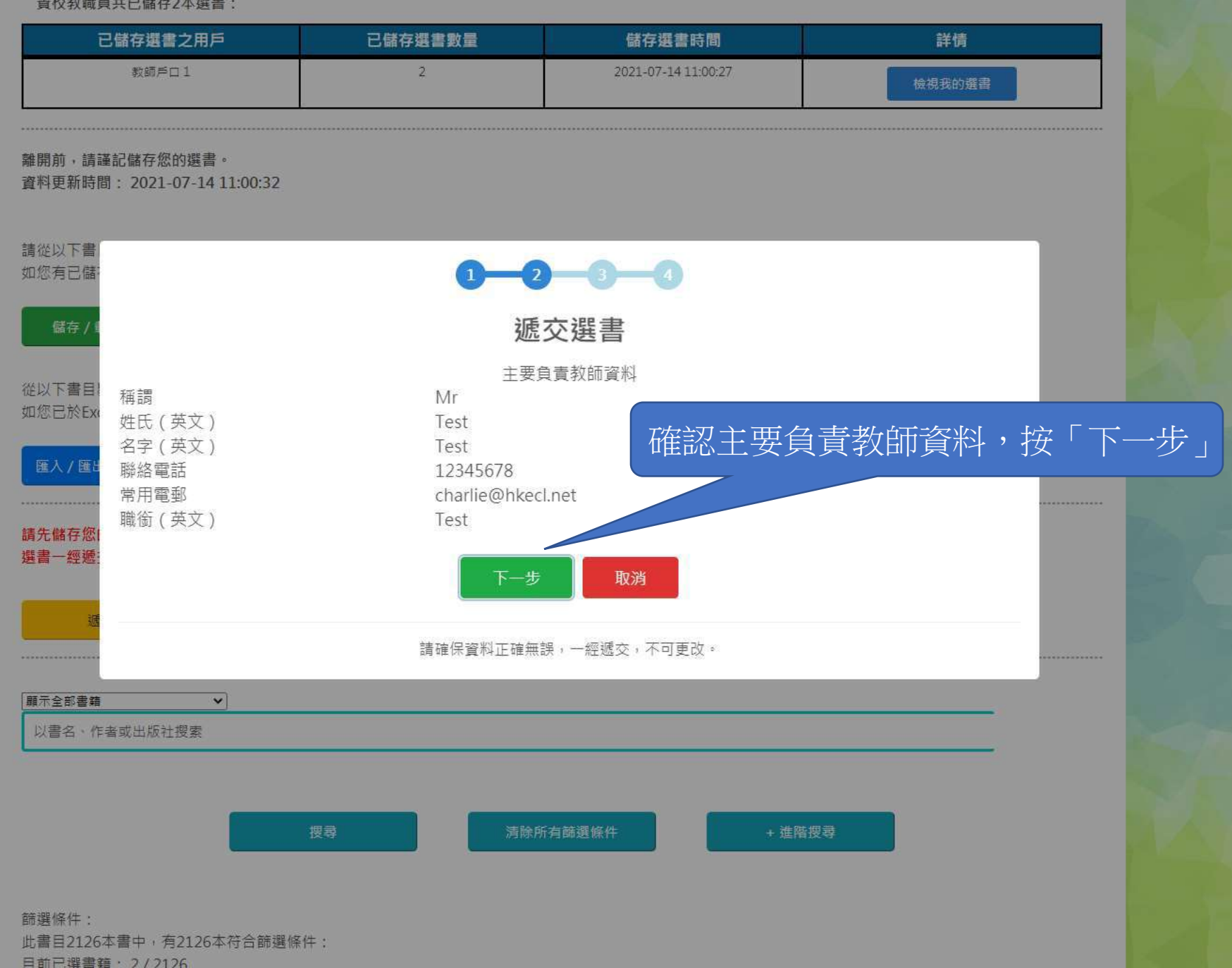

| 已儲存選書之用戶                 | 已儲存選書數量                    | 儲存選書時間                        | 詳情                |             |
|--------------------------|----------------------------|-------------------------------|-------------------|-------------|
| 教師戶口1                    | 2                          | 2021-07-14 11:00:27           | 檢視我的選書            |             |
| 1,請謹記儲存您的選書。             |                            |                               |                   |             |
| 2和时间,2021-07-14 11.00.32 |                            |                               |                   |             |
| ↓下書<br>■已儲:              | 0-0                        | 2-3-4                         |                   |             |
| 諸存 / 重                   | <b></b>                    | 交選書                           | _                 |             |
| 我現時共選書2本<br>「書目          | 預計是次                       | 遞交後選書數量:2                     | 組合自選書目數量上限:100    |             |
| 」がEXC<br>状態              | 書籍編號                       | 書名                            | 作者    出版社         |             |
| (/匯出 是次新選書籍<br>早功新選書籍    | 1                          | 趣學通識 生活智慧<br>物學通識 科學奏物        | でなき可ななとぼったというまでな  | 力四一边        |
| ≸存您I<br>←經遞:             | 遞交選                        | 書                             | (書籍一經遞交,<br>按「遞交選 | 無法刪減)<br>書」 |
|                          | 請確保資料正確無誤,一<br>遞交選書後,主要負責教 | 經遞交,不可更改。<br>師將接收附有已選書籍名單之電郵。 |                   |             |
| 部書籍 🗸                    |                            |                               |                   |             |
| 書名、作者或出版社搜索              |                            |                               |                   |             |
|                          |                            |                               |                   |             |
|                          | 搜尋 清除                      | 所有篩選條件 +                      | 進階搜尋              |             |
|                          |                            |                               |                   |             |
| 條件:                      |                            |                               |                   |             |
| 目2126本書中, 有2126本符合篩選修    | 释件:                        |                               |                   |             |

| 已儲存選書之用戶 | 已儲存選書數量 | 儲存選書時間              | 詳情     |
|----------|---------|---------------------|--------|
| 教師戶口1    | 2       | 2021-07-14 11:00:27 | 檢視我的選書 |

離開前,請謹記儲存您的選書。

資料更新時間: 2021-07-14 11:00:32

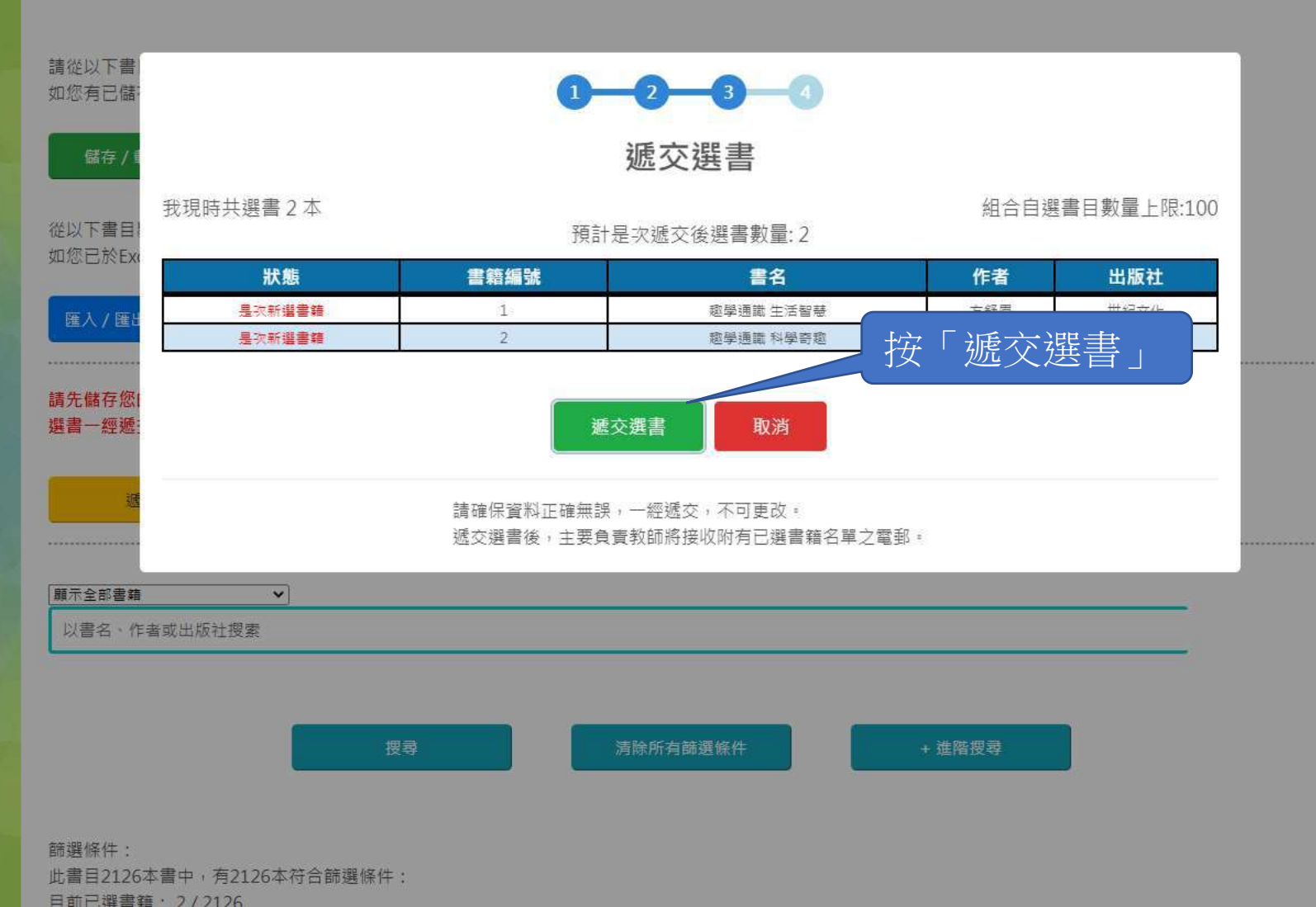

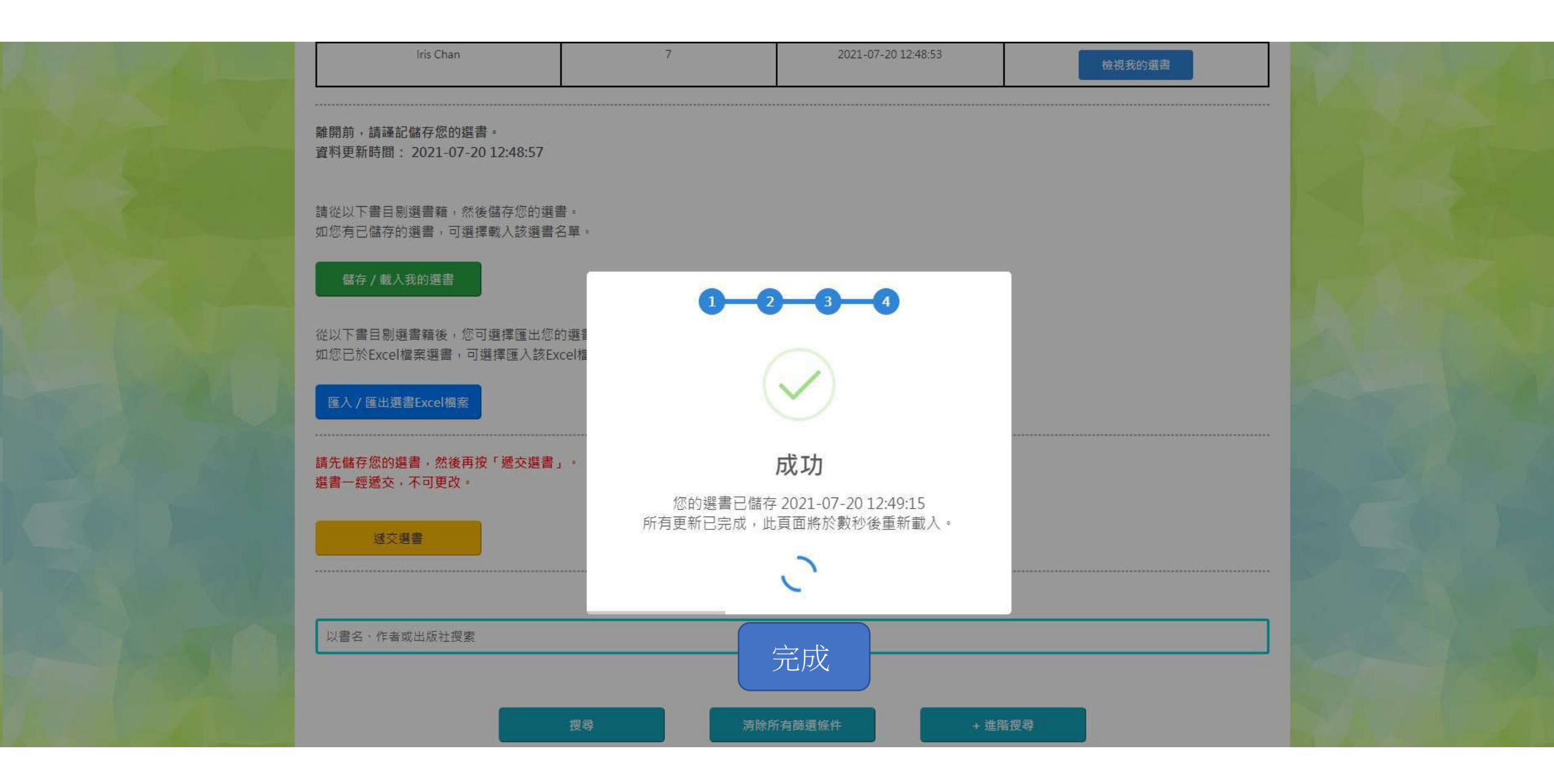